# VMware Cloud Web Security Configuration Guide

VMware Cloud Web Security 4.5

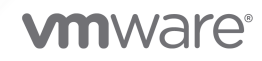

You can find the most up-to-date technical documentation on the VMware website at:

https://docs.vmware.com/

VMware, Inc. 3401 Hillview Ave. Palo Alto, CA 94304 www.vmware.com

Copyright <sup>©</sup> 2021 VMware, Inc. All rights reserved. Copyright and trademark information.

# Contents

## 1 VMware Cloud Web Security Configuration Guide 4

VMware Cloud Web Security Overview 4

Prerequisites 6

Configuring a SD-WAN Gateway for a Cloud Web Security Role 6

Creating a Security Policy 7

Configuring a Security Policy 9

Domains and CIDRs Where an SSL Inspection Bypass Rule Is Recommended 30

Applying a Security Policy 37

Monitoring Cloud Web Security 40

## 2 Single Sign-On Guides (SAML) 43

Configuring Azure Active Directory (AD) as an Identity Provider (IdP) with VMware Cloud Web Security 43

Configuring Workspace ONE Access as an Identity Provider (IdP) with VMware Cloud Web Security 56

# VMware Cloud Web Security Configuration Guide

This chapter includes the following topics:

- VMware Cloud Web Security Overview
- Prerequisites
- Configuring a SD-WAN Gateway for a Cloud Web Security Role
- Creating a Security Policy
- Configuring a Security Policy
- Domains and CIDRs Where an SSL Inspection Bypass Rule Is Recommended
- Applying a Security Policy
- Monitoring Cloud Web Security

# VMware Cloud Web Security Overview

VMware Cloud Web Security<sup>™</sup> is a cloud hosted service that protects users and infrastructure accessing SaaS and Internet applications from a changing landscape of internal and external threats, offers visibility and control, and ensures compliance.

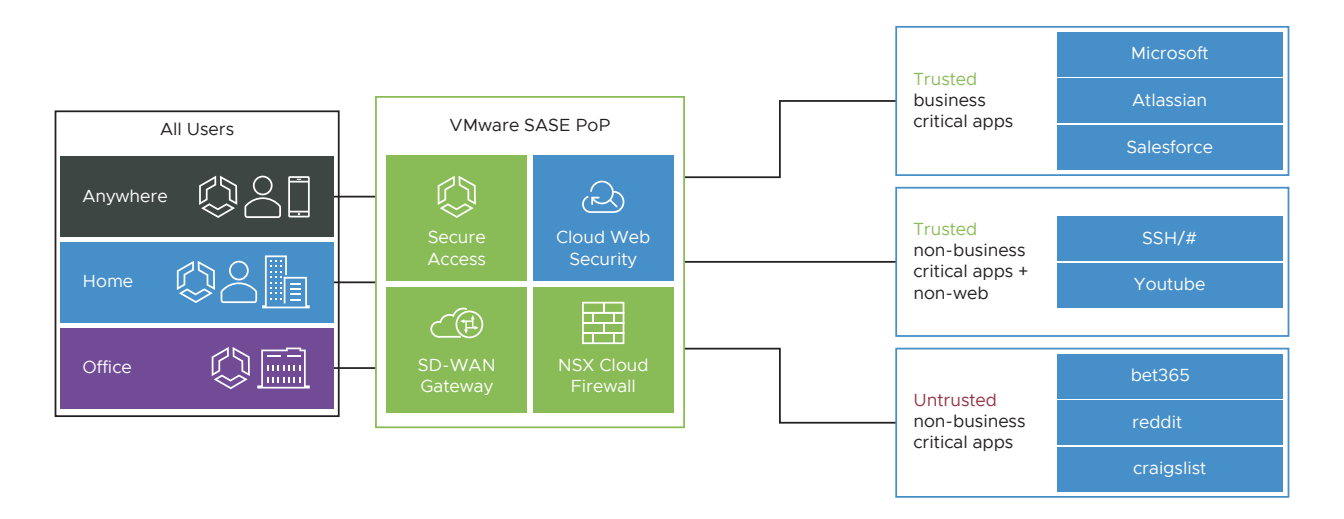

VMware Cloud Web Security (CWS) is delivered through a global network of VMware SASE™ Points-of-Presence (PoP) to ensure that users located anywhere and connecting over any device have a secure, consistent, and optimal access to applications. Cloud Web Security simplifies management of security services and helps IT tighten the security posture while balancing user productivity.

# **Packet Flow**

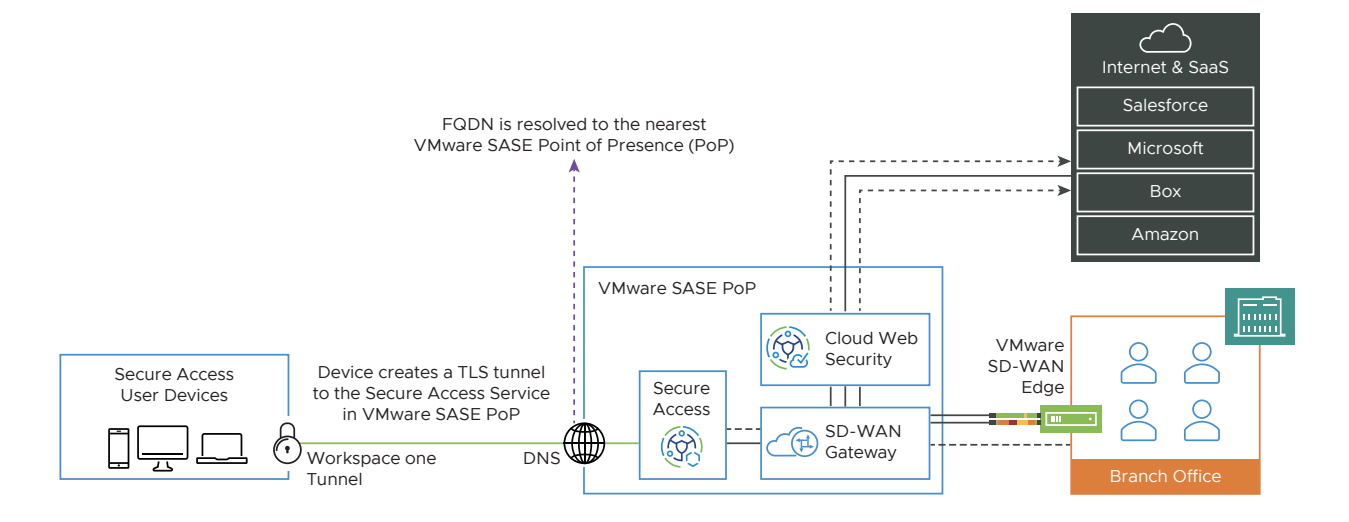

Cloud Web Security provides IT teams the visibility and control they need to maintain a strong security posture while adhering to compliance needs with the following advantages:

- Agile Security Posture As a cloud hosted service any threat detected anywhere by Cloud Web Security is immediately blocked for all customers taking advantage of the cloud-native properties.
- Secure Seamless Access for Anywhere Workforce Leveraging a global network of VMware SASE PoP, Cloud Web Security delivers secure and optimal access to users for Internet and SaaS applications
- Simplified Operations Cloud Web Security uses a centralized management pane using the VMware SD-WAN Orchestrator for network services and security services simplifying deployment and operations of a distributed workplace.
- Reducing Operational Cost Cloud Web Security offers cost savings from managing the life cycle and refresh cycle of physical or virtual appliances deployed on-premises.

Cloud Web Security is offered through the global network of VMware SASE PoP that are delivered as a managed service or on a DIY basis and used by 150+ telecommunication partners and thousands of Value Added Resellers globally.

# Prerequisites

For a customer deployment to use Cloud Web Security, the following conditions need to be met:

- The customer enterprise must be hosted by a VMware SASE Orchestrator using Release 4.5.0 or later. The Orchestrator version may be viewed at the bottom of any browser page.
- The Orchestrator must always have internet connectivity.
- The customer must have at least one VMware SD-WAN Edge using Release 4.5.0 or later.
- The customer deployment must be using a SD-WAN Gateway Pool that includes at least one VMware SD-WAN Gateway using Release 4.5.0 or later. This information is viewable by an Operator or Partner User. A Customer would need to confirm this their supporting Partner or, lacking one, a Technical Support Engineer.
- The SD-WAN Gateway must also be configured to have a Cloud Web Security Role. For steps, see Configuring a SD-WAN Gateway for a Cloud Web Security Role.

# Configuring a SD-WAN Gateway for a Cloud Web Security Role

Only an Operator User with either a Superuser or Standard role can configure a SD-WAN Gateway for a Cloud Web Security role.

You can configure a Gateway for a Cloud Web Security role in the Old Orchestrator UI portal.

## Procedure

1 In the Operator portal, click Gateways.

2 The **Gateways** page displays the list of available Gateways. Click the link to a Gateway for which you want to configure the Cloud Web Security role. The details of the selected Gateway are displayed in the **Configure Gateways** page.

| <u>Configure Gateways</u> ∍<br>VCg32-sjc2 <mark></mark> |                                      |                                                                        |   |
|---------------------------------------------------------|--------------------------------------|------------------------------------------------------------------------|---|
| Overview Monitor                                        |                                      |                                                                        |   |
| Properties                                              |                                      |                                                                        |   |
| * Name                                                  | vcg32-s                              | jc2                                                                    |   |
| Description                                             |                                      |                                                                        | 1 |
| Gateway Roles                                           | Cont<br>CDE<br>Clou<br>Data<br>Parti | rol Plane<br>d Web Security<br>Plane<br>ner Gateway<br>Ire VPN Gateway |   |
| Contact & Locatio                                       | n                                    |                                                                        |   |
| Cloud Web Securi                                        | ty                                   |                                                                        |   |
| Geneve Endpoint IP                                      | Address                              | xxx.xx.x.x                                                             |   |
| POP name                                                |                                      | PoP-1                                                                  |   |

- 3 In the **Properties** section, under **Gateway Roles**, select the **Cloud Web Security** checkbox.
- 4 In the **Cloud Web Security** section, enter the Geneve endpoint IP address and Points-of-Presence (PoP) name for the Cloud Web Security Gateway role.
- 5 Click Save Changes.

For more details, see the *Configure Gateways* section in the *VMware SD-WAN Operator Guide* published at https://docs.vmware.com/en/VMware-SD-WAN/index.html.

## What to do next

Creating a Security Policy

# **Creating a Security Policy**

To use VMware Cloud Web Security, a user must first create, configure a Security Policy, and then apply the policy.

Security policies are created and edited on the New UI of the VMware SD-WAN Orchestrator.

#### Prerequisites

To configure a Cloud Web Security (CWS) policy, a user must have one of the following roles:

- An Operator with a superuser or standard roles.
- A Partner user with a superuser or standard role.
- A Customer user with a superuser, standard, or security admin role.

#### Procedure

1 In the Orchestrator portal, click the **Open New Orchestrator UI** option available at the top of the Window.

|      |           |          | Open            | New Orches         | trator UI    | Recently  | Viewed | Operator Standard Ac | lmin |
|------|-----------|----------|-----------------|--------------------|--------------|-----------|--------|----------------------|------|
| Ed   | ges       |          |                 |                    |              |           |        |                      |      |
| Sear | ch        | v 0 💷    | Cols Reset View | v <b>2</b> Refresh | <b>≛</b> CSV |           |        |                      |      |
|      | Edge      | Status 🛧 | HA              | Links              |              | VM Status | VNF    | Edge Tunnels         |      |
| 1    | Test Edge | ٥        |                 | •• 1 ••            | 1            |           |        |                      |      |

2 Click Launch New Orchestrator UI in the pop-up window. The UI opens in a new tab.

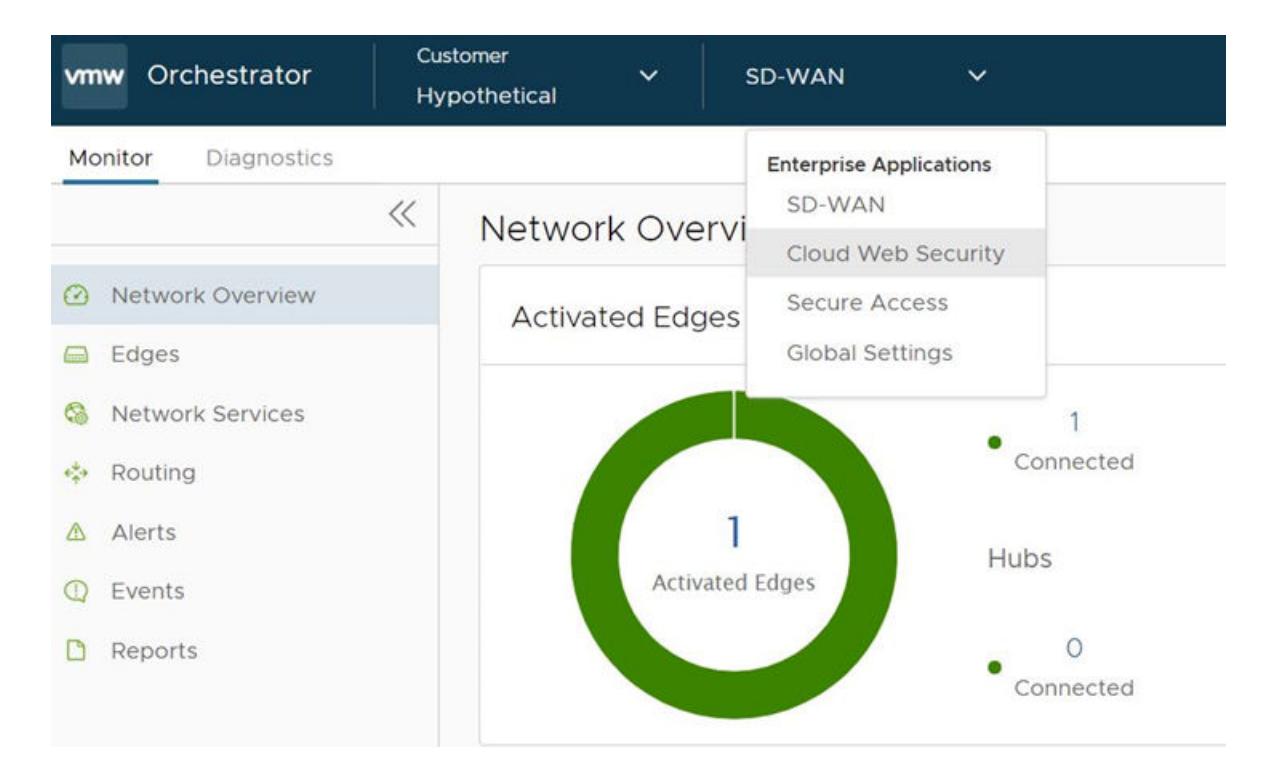

3 From the SD-WAN drop-down menu, select Cloud Web Security.

The Cloud Web Security page appears.

| vmw Orchestrator  | Clo | oud Web Security 🗸 🗸 |             |          | ?            | Do |
|-------------------|-----|----------------------|-------------|----------|--------------|----|
| Monitor Configure | ~   | Security Policies    |             |          |              |    |
| Policies          |     |                      |             |          |              |    |
| Certificates      |     | + NEW POLICY VED     | IT 🗍 DELETE |          |              |    |
| ♣ SSL Termination |     | Name                 | Status      | Modified | Is Published |    |

On the **Cloud Web Security** page, user can view, create, and edit CWS policies, and monitor the application of CWS policies.

4 To create a new Security Policy, click the **Configure** tab in the left hand corner of the page, and then click **NEW POLICY**.

The Create a new Security Policy pop-up window appears.

| Create a new Security Poil               | icy                    | × |
|------------------------------------------|------------------------|---|
| SecurityPolicy1                          |                        |   |
| Diases enter the should information and  | click next to continue |   |
| Please enter the above information and o |                        |   |

5 In the textbox, enter the name for the Security Policy and click **CREATE**.

Note The policy name must be a continuous text string with no spaces.

#### Results

A Security Policy is created and appears in the Security Policies page.

#### What to do next

Configuring a Security Policy

# **Configuring a Security Policy**

This section describes how to configure a Security Policy for VMware Cloud Web Security.

# Before you begin:

To configure a Security Policy, a user must have first created, configured, and applied a Security Policy. For specific instructions on how to achieve this, see Creating a Security Policy.

# About this Task:

In this section, a user will learn how configure the Security Policy that was created in the section titled, Creating a Security Policy. When creating a Security Policy, there are four rule categories that a user can configure: SSL Inspection, URL Filtering, Content Filtering, and Content Inspection.

Note Best Practice: Blocking or Disabling the QUIC Protocol

Google developed the QUIC (Quick UDP Internet Connections) protocol to increase the performance of HTTPS and HTTP (TCP 443 and TCP 80) connections. Chrome browsers have had experimental support for it since 2014, and it is also used in Chromium (for example, Microsoft Edge, Opera, and Brave) and Android devices.

QUIC connections do not require TCP handshakes. However, SSL inspection requires TCP session information and VMware Cloud Web Security performs SSL Inspection by default (unless a bypass rule is explicitly configured to prevent it) and thus Cloud Web Security cannot examine QUIC sessions where SSL Inspection is being done. In such instances where QUIC is enabled and SSL Inspection is being performed, theis can result in a policy not being applied during a user session.

To ensure that Cloud Web Security policies are consistently applied, it is recommended that the QUIC protocol is either blocked or disabled on the browser.

To block QUIC, configure a Cloud Web Security rule that blockes UDP 443 and UDP 80 as these are the ports the QUIC protocol uses. When the QUIC protocol is blocked, QUIC has a failsafe to fall back to TCP. This enables SSL inspection without negatively impacting the user experience.

To disable QUIC on a Chromium browser, please check the documentation for the respective browser.

To disable QUIC on a Chrome browser:

- 1 Open Chrome
- 2 In the address bar type: chrome://flags
- 3 In the search bar, type "quic".
- 4 Click the drop-down and select Disabled.
- 5 When Default is selected, Chrome will attempt to use QUIC.
- 6 When prompted, click Relaunch Now to restart Chrome and apply your changes.

## Procedure:

To configure a Security Policy:

1 In the Security Policies page of the new UI of the VMware SD-WAN Orchestrator, double-click the Security Policy name for the policy to be configured. (See image below).

| vmw Orchestrator  | CIC | bud Web Security 💙 |        |                         | 0            |
|-------------------|-----|--------------------|--------|-------------------------|--------------|
| Monitor Configure |     |                    |        |                         |              |
|                   | ~   | Security Policies  |        |                         |              |
| Policies          |     |                    |        |                         |              |
| Security Policies |     |                    |        |                         |              |
| Certificates      |     | + NEW POLICY VEDIT | DELETE |                         |              |
| SSL Termination   |     | Name               | Status | Modified                | Is Published |
|                   |     | SecurityPolicy1    | Unused | Jun 6, 2021, 9:50:05 PM | No           |

The Security Policies screen for the selected policy appears.

2 From the selected Security Policy page, a user can configure rules from the following four rule categories: SSL Inspection, URL Filtering, Content Filtering, and Content Inspection, as shown in the image below. See the Security Policy Categories section for a complete description of how to configure rules for each category (SSL Inspection Category, URL Filtering Category, Content Filtering Category, and Content Inspection Category).

**Note** By default, a Security Policy has "allow all" and "decrypt all" rules. By configuring any of the four rule categories listed above, a user is overriding default rules and creating a policy comprised of his or her own rules.

| vmw Orchestrator                                  | CIC | oud Web Security 🗸 🗸        |                       |                | 0       | උ    | Ξ    |
|---------------------------------------------------|-----|-----------------------------|-----------------------|----------------|---------|------|------|
| Monitor Configure                                 |     |                             |                       |                |         |      |      |
|                                                   | ~   | Security Policies > Securit | yPolicy1              |                |         | PUBL | LISH |
| Policies                                          |     | •                           |                       |                |         |      |      |
| Security Policies                                 |     | SSL Inspection URL Filter   | ing Content Filtering | g Content Insp | ection  |      |      |
| Certificates<br>Authentication<br>SSL Termination |     | + ADD RULE 5 EDIT DELET     | E CLONE               |                |         |      |      |
|                                                   |     | Name                        | Source                | Destination    | Action  |      |      |
|                                                   |     | Default SSL Inspection Rule | Any                   | Any            | Inspect |      |      |

3 After configuring the Security Policy, click the **Publish** button to publish the Security Policy. See the image below.

| ~                 | Security  | Policies > Secu              | urityPolicy1           |                              |                                        |                                                         |                   | PUBLISH     |
|-------------------|-----------|------------------------------|------------------------|------------------------------|----------------------------------------|---------------------------------------------------------|-------------------|-------------|
| Policies          |           |                              |                        |                              |                                        |                                                         |                   |             |
| Security Policies | SSL Insp  | url F                        | Filtering              | Content Fill                 | tering                                 | Content Inspe                                           | ection            |             |
| Iertificates      |           |                              |                        |                              |                                        |                                                         |                   |             |
| Authentication    |           |                              |                        |                              |                                        |                                                         |                   |             |
|                   |           |                              |                        |                              |                                        |                                                         |                   |             |
| SSI Termination   |           |                              |                        |                              |                                        |                                                         |                   |             |
| SSL Termination   | + ADD RUI | LE SEDIT 🗇 DE                | LETE ÖCLO              | NE                           |                                        |                                                         |                   |             |
| SSL Termination   | + ADD RUI | <b>LE 🕆 Ε</b> ρίτ 📋 DE       | LETE 🗋 CLO             | NE                           |                                        |                                                         |                   |             |
| SSL Termination   |           | LE SEDIT 🗎 DE                | Transfer Type          | NE<br>Based On               | Source                                 | Destination                                             | Action            | Inspections |
| SSL Termination   | + ADD RUI | Name<br>Word Processing Docs | Transfer Type Download | Based On<br>File<br>Category | Source<br>Users ( 2 ),<br>Groups ( 2 ) | Destination<br>Domains ( 2<br>),<br>Categories<br>( 3 ) | Action<br>Inspect | Inspections |

The Publish Policy pop up dialog appears, as shown in the image below.

4 Click the **Yes** button to publish the policy.

| Publish policy?              |                    |                 |
|------------------------------|--------------------|-----------------|
|                              |                    |                 |
|                              |                    |                 |
| NOTE: It will take up to a m | nute for policy t  | o take effect.  |
| NOTE: It will take up to a m | inute for policy t | to take effect. |

A green banner appears on the top of the screen indicating that the Security Policy is being published, as shown in the image below.

| Monitor Configure |   |                                                    |               |                   |                    |         |
|-------------------|---|----------------------------------------------------|---------------|-------------------|--------------------|---------|
|                   | ~ | S $\times$ Your policy is being published $\times$ |               |                   |                    | PUBLISH |
| Policies          |   |                                                    |               |                   |                    |         |
| Security Policies |   | SSL Inspection                                     | URL Filtering | Content Filtering | Content Inspection |         |
| Certificates      |   |                                                    |               |                   |                    |         |
| 4 Authentication  |   |                                                    |               |                   |                    |         |

**Note** A Security Policy can be published at any time in the configuration process, and be republished whenever the user revises it.

## What to do next:

Applying a Security Policy

# Security Policy Categories

The sections below describe in detail the four rule categories a user can configure for a selected Security Policy, as mentioned in Step 2 in the 'Procedures' section above. By configuring any of these categories, a user is overriding default rules.

**Note** Before performing the steps in the individual sections listed below, a user must have completed Step 1 first, as described in the 'Procedures' section above.

# SSL Inspection Category

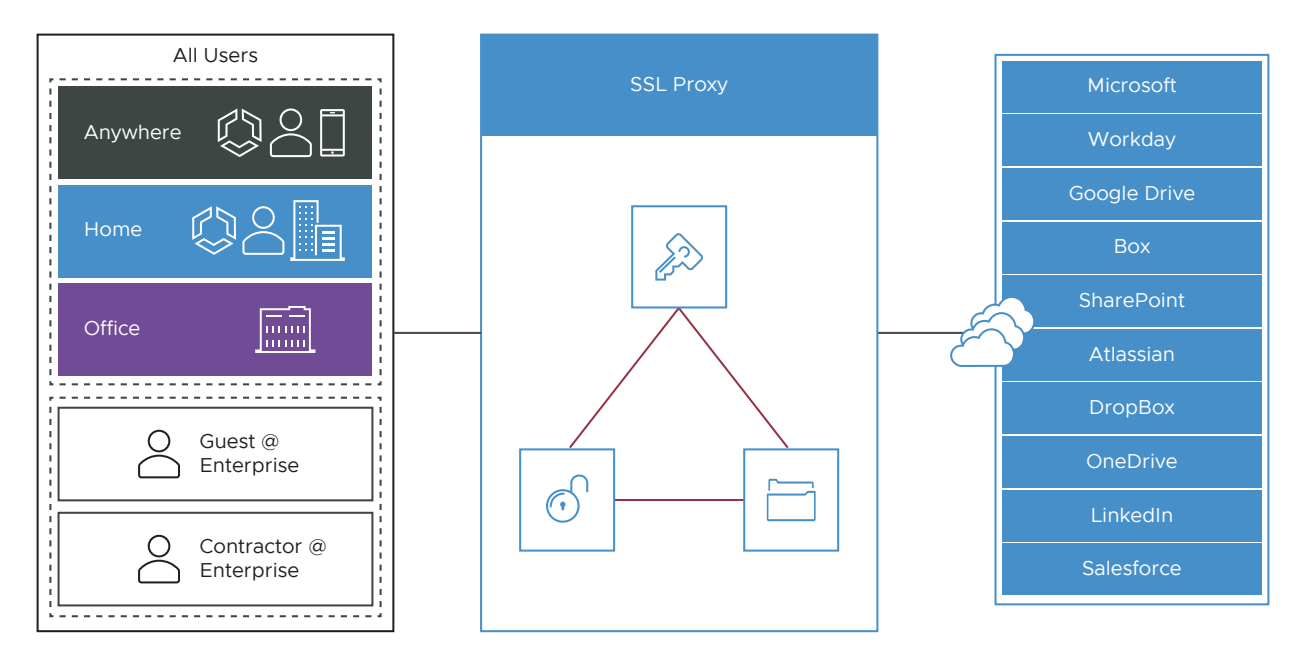

Because 90 percent of Internet traffic is encrypted, there is a need to decrypt the traffic to inspect what is inside. By default, all traffic is SSL decrypted and then inspected, forming the basis for stronger security.

However, some traffic does not like having a "man in the middle" for its traffic in the way that the SSL Inspection works. This includes traffic using certificate pinning, Mutual TLS (mTLS) and some using WebSockets. To ensure Cloud Web Security does not break these kinds of traffic, a user can configure exceptions to this default SSL Inspection rule, which would allow the traffic to bypass SSL Inspection.

**Note** For a list of domains that will need a bypass rule, see Domains and CIDRs Where an SSL Inspection Bypass Rule Is Recommended.

**Note** When an SSL Bypass rule is enforced, the connection is not yet decrypted. Internal connection data, such as user identity or file content, cannot be enforced. Category and domain rules are applied, but block policies applying to users, groups, and files are not applied in conjunction with this SSL Bypass policy. As a result, URL filtering is supported when also using an SSL Bypass rule, but applying user specific rules is not supported.

The SSL Root CA certificate can be downloaded by clicking on SSL Termination on the left side of the Cloud Web Security > Configuration menu.

On the SSL Termination page is a downloadable VMware Cloud Web Security CA certificate used to perform SSL Inspection. To download the CA certificate:

- 1 Click the Certificate icon or link to download
- 2 Save file and note location
- 3 Note the Certificate thumbprint, for validation on import

If a user wants to make an exception to the default rule and does not want Cloud Web Security to decrypt SSL encrypted packets, the user would make a rule for that traffic based on either source, destination, or destination categories (image below). Follow the steps below to make an exception to the default rule.

| vmw Orchestrator  | Clo | bud Web Security 💙           |                     |              | 0        | 8   | $\equiv$ |
|-------------------|-----|------------------------------|---------------------|--------------|----------|-----|----------|
| Monitor Configure |     |                              |                     |              |          |     |          |
|                   | ~   | Security Policies > Security | Policy1             |              |          | PUB | LISH     |
| Policies          |     |                              |                     |              |          |     |          |
| Security Policies |     | SSL Inspection URL Filterin  | g Content Filtering | g Content In | spection |     |          |
| Certificates      |     |                              |                     |              |          |     |          |
| Authentication    |     |                              |                     |              |          |     |          |
| SSL Termination   |     |                              |                     |              |          |     |          |
|                   |     | + ADD RULE SEDIT 🗇 DELETE    | CLONE               |              |          |     |          |
|                   |     | Name                         | Source              | Destination  | Action   |     |          |
|                   |     | Default SSL Inspection Rule  | Any                 | Any          | Inspect  |     |          |

To configure an SSL Inspection rule:

1 On the SSL Inspection tab of the Security Policies screen, select + **ADD RULE**, as shown in the image above to configure the SSL Inspection Exception rule.

The Create SSL Exception screen appears. See image below.

| SSL Inspection         | Create SSL Excep                                          | tion                                                |                                                           | ×     |
|------------------------|-----------------------------------------------------------|-----------------------------------------------------|-----------------------------------------------------------|-------|
| 1 Create SSL Exception | Create SSL exception for co<br>domains, IP addresses, web | ertain sources based or<br>osite categories or CIDR | n IP address or destinations based on hostn<br>? prefixes | ames, |
| 2 Name and Tags        | Skip SSL Inspection based                                 | on<br>on O Destination (                            | Categories                                                |       |
|                        | Destination Type                                          |                                                     |                                                           |       |
|                        | O Destination IP Range                                    |                                                     | to                                                        |       |
|                        | O Destination IP CIDR                                     |                                                     |                                                           |       |
|                        | <ul> <li>Destination IP z</li> <li>Host/Domain</li> </ul> | oom.us                                              |                                                           |       |

2 In the **Create SSL Exception** screen, the user chooses which type of traffic to bypass SSL Inspection by selecting either **Source**, **Destination**, or **Destination Categories**.

For example, the user could create a rule that bypassed SSL inspection for all traffic destined for zoom.us, by configuring the rule as a destination rule and then choosing the destination type by either destination IP or host/domain. See the image below for an illustration of this example.

| SSL Inspection         | Create SSL Exception ×                                                                                                    |
|------------------------|----------------------------------------------------------------------------------------------------|
| 1 Create SSL Exception | Create SSL exception for certain sources based on IP address or destinations based on hostnames, domains, IP addresses, website categories or CIDR prefixes |
| 2 Name and Tags        | Skip SSL Inspection based on Source ODestination Categories                                                                                                 |
|                        | Destination Type O Destination IP Address                                                                                                    |
|                        | Destination IP Range to      Destination IP CIDR                                                                                                    |
|                        | Destination IP zoom.us     Host/Domain                                                                                                    |

- 3 Click the **Next** button.
- 4 In the **Name and Tags** screen, indicate the Rule Name, Tags, and if necessary, a Reason for why the bypass rule was created, as shown in the image below.

| SSL Inspection         | Name and Tag                                  | S                                                                             |                                              | × |
|------------------------|-----------------------------------------------|-------------------------------------------------------------------------------|----------------------------------------------|---|
| 1 Create SSL Exception | Create SSL exception<br>domains, IP addresses | for certain sources based on IP addr<br>, website categories or CIDR prefixe: | ess or destinations based on hostnames,<br>5 |   |
| 2 Name and Tags        |                                               |                                                                               |                                              |   |
|                        | Rule                                          |                                                                               |                                              |   |
|                        | Name                                          | Zoom                                                                          |                                              |   |
|                        | Tags                                          | Eg: tag1, tag2, tag3                                                          |                                              |   |
|                        | Reason                                        | Zoom Outbound Traffic                                                         |                                              |   |

5 Click **Finish**.

The rule is now added to the Security Policy.

- 6 The user has the following options: configure another SSL Inspection rule, configure a different Security Policy category, or if finished, click the **Publish** button to publish the Security Policy.
- 7 After publishing the Security Policy, the user is ready to Applying a Security Policy.

# **URL Filtering Category**

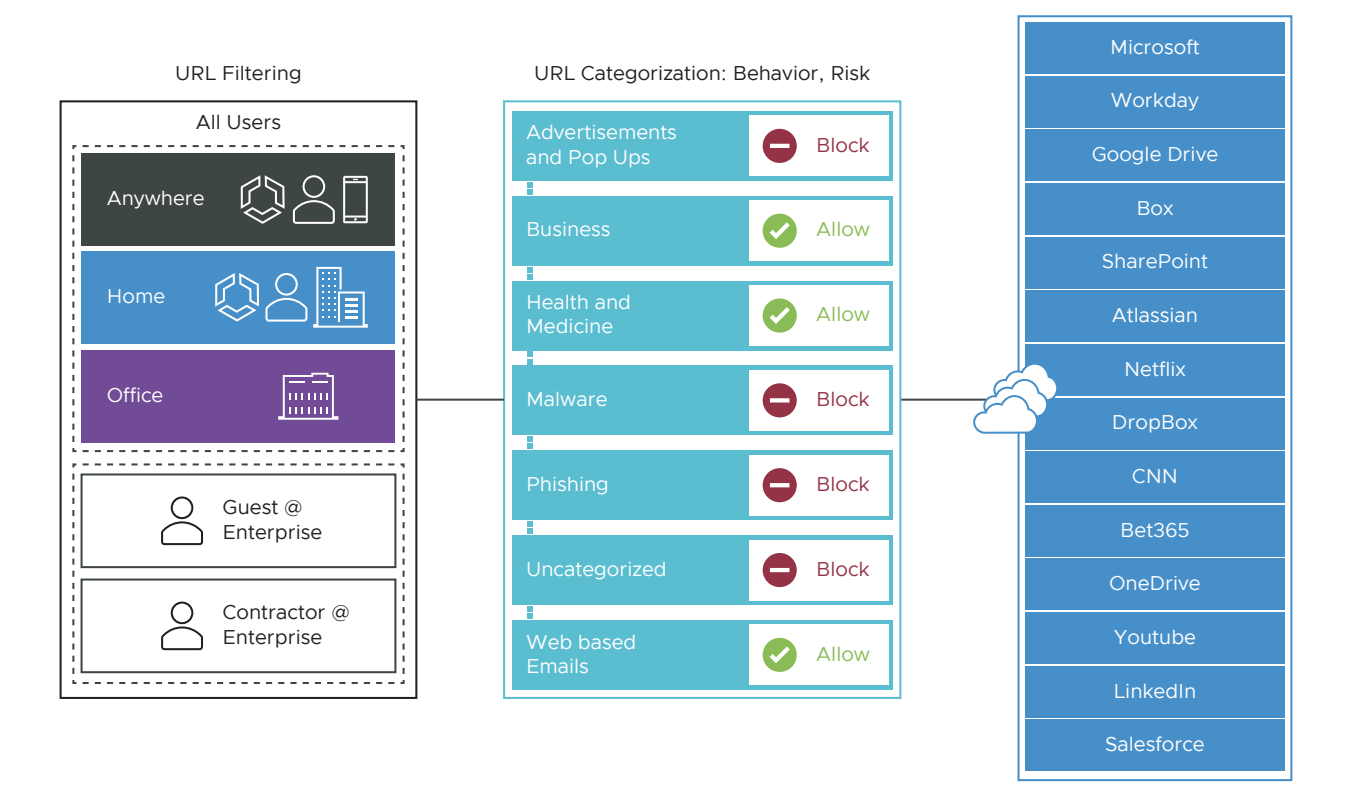

URL Filtering allows the user to configure rules to limit user interaction to specific categories of web sites.

URL Filtering use cases include:

- Control employee web browsing with granular policies.
- Report high risk sites, useful with SaaS applications.
- Allow/Block based on pre-defined categories.
- Block URLs hosting objectionable content with an option to block custom domains.

In contrast to SSL Inspection, where the default rule enforces stringent security by inspecting every SSL encrypted packet, the default rules for URL Filtering are permissive, allowing all traffic by default, regardless of potential danger. It is up to the user to change the default behavior. In order to change the default behavior, the user can choose from three kinds of rules URL Filtering enforces: Category, Threat, and Domain. See the steps below to configure a Security Policy rule for URL Filtering.

To configure a URL Filtering Rule:

- 1 In the selected **Security Policies** screen, click the **URL Filtering** tab, located at the top of the screen.
- 2 Select + ADD RULE and click the Next button.

The **URL Filtering Applied To** screen appears, showing three options to choose from (Web Categories, Threat Categories, and Domain from the **Type** drop-down menu, as shown in the image below.

3 In the **Type** drop-down menu, choose one of three options (Website Categories, Threat Categories, or Domain), as shown in the image below. See the sub steps below for specific steps to follow for each category option.

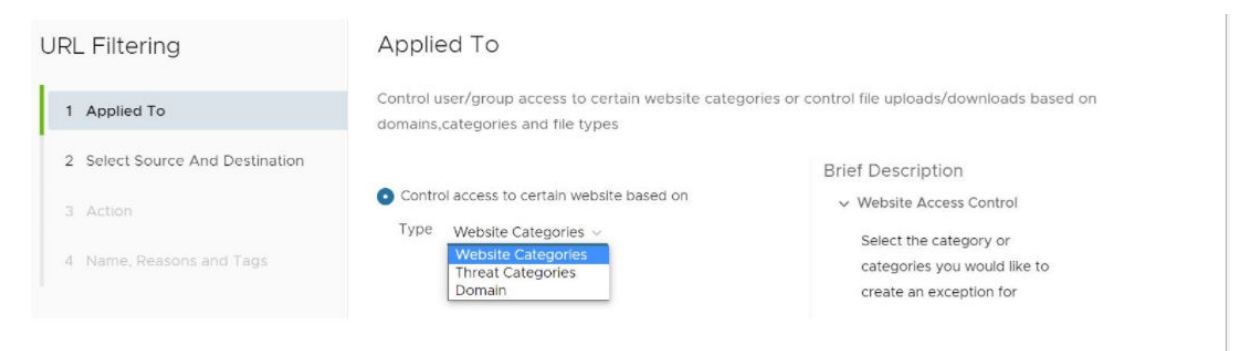

a Website Categories Option: The user selects the **Website Categories** option to configure a rule based on pre-configured categories that comprise a large number of URLs. Follow the sub steps below to configure using this category.

The Select Source and Destination screen appears, as shown in the image below.

| URL Filtering                   | Select Source And Destination                                                                                                    |
|---------------------------------|----------------------------------------------------------------------------------------------------|
| 1 Applied To                    | Control access and uploads/downloads from various websites using Web categories, Threat categories, domains, IP addresses                                                                                                    |
| 2 Select Source And Destination | Source                                                                                                    |
| 3 Action                        | All Users and Groups                                                                                                    |
| 4 Name, Reasons and Tags        | Destinations O All Categories (84) Custom Selection (12) Q Search                                                                                                    |
|                                 | Abortion       Abused Drugs       Adult and Pornography       Alcohol and Tobacco       Auctions       Bot Nets         Business and Economy       Cheating       Computer and Internet info       Computer and Internet Security         Confirmed SPAM Sources       Content Delivery Networks       Cult and Occult       Dating       Dead Sites         Dynamic Content       Educational Institutions       Entertainment and Arts       Pashion and Beauty       Financial Services         Food and Dining       Gambling       Games       Government       Gross       Hacking       Hate and Racism         Health & Medicine       Home and Garden       Hunting and Fishing       Illegal       Image and Video Search         Individual Stock Advice and Tools       Internet Communications       Internet Portals       Job Search         Keyloggers and Monitoring       Kids       Legal       Local Information       Malivare Sites       Marijuana       Military         Motor Vehicles       Music       News and Media       Nudity       Online Greeting cards       Open HTTP Proxies         Parked Domains       Pay to Surf       Peer to Peer       Personal Sites and Blogs       Personal Storage         Philosophy and Political Advocacy       Phishing and Other Frauds       Private IP Addresses         Proxy Avoidance an |

1 In the Select Source and Destination screen, under Source, check the All Users and Groups check box to apply the rule to all users and groups, or deselect that check box to specify Users and Groups.

- 2 In the Select Source and Destination screen, under Destinations, select either All Categories or Custom Selection. The All Categories option highlights all available categories and applies them to the rule. The Custom Selection option allows the user to specify which categories to apply to the rule by clicking on each category, as shown in the image above.
- 3 Click the **Next** button.
- 4 **In the URL Filtering Action** screen, choose **Block** or **Allow** from the drop-down menu to determine if the rule is for blocking URL's or allowing them. (See image below).
- 5 Click the **Next** button.

| URL Filtering                   | Action                          |                                                                                           | × |
|---------------------------------|---------------------------------|-------------------------------------------------------------------------------------------|---|
| 1 Applied To                    | Control access and<br>addresses | uploads/downloads from various websites using Web categories, Threat categories, domains, | q |
| 2 Select Source And Destination |                                 |                                                                                           |   |
| 3 Action                        | Action                          | BLOCK V                                                                                   |   |
| 4 Name, Reasons and Tags        |                                 |                                                                                           |   |

6 In the **Name, Reasons, and Tags** screen, enter information in the following fields: Rule Name, Tags, Reason, and Position. NOTE: The Position field designates the rule's position on the list of URL filtering rules.

| URL Filtering                   | Name, Rea                     | sons and Tags                                                                                                    |  | ×                      |
|---------------------------------|-------------------------------|----------------------------------------------------------------------------------------------------|--|------------------------|
| 1 Applied To                    | Control access a<br>addresses | Control access and uploads/downloads from various websites using Web categories, Threat categories, domains<br>addresses |  | ategories, domains, IP |
| 2 Select Source And Destination |                               |                                                                                                    |  |                        |
| 3 Action                        | Rule Name                     | Website Categories 1                                                                                                    |  |                        |
| 4 Name, Reasons and Tags        | Tags                          | Eg: tag1, tag2, tag3                                                                                                    |  |                        |
|                                 | Reason                        | Spam, Malware, Security                                                                                                  |  |                        |
|                                 | Position                      | Top of List ~                                                                                                    |  |                        |

7 Click the **Finish** button and the rule will be posted on the URL Filtering list. The main **URL Filtering** screen appears.

| Security | Policies > SecurityPolicy1   |                                |        |                   |         |
|----------|------------------------------|--------------------------------|--------|-------------------|---------|
| SSL Inst | Dection URL Filtering Conten | t Filtering Content Inspection |        |                   |         |
|          |                              |                                |        |                   |         |
| + ADD RU | LE 17 EDIT 🖹 DELETE 🖺 CLONE  |                                |        |                   |         |
|          | Name                         | Based On                       | Source | Destination       | Action  |
|          | TikTock                      | Domains                        | Any    | Domains (1)       | Block   |
|          | Threat Categories 1          | Threats                        | Апу    | Threats (7)       | Block   |
| 0 :      | Website Categories 1         | Categories                     | Any    | Categories ( 12 ) | · Block |
|          | Default Domain Rule          | Domains                        | Any    | All Domains       | Allow   |
|          | Default Threat Rule          | Threats                        | Апу    | All Threats       | Allow   |
|          | Default Category Rule        | Categories                     | Any    | All Categories    | Allow   |

- 8 The user has the following options: configure another SSL Inspection rule, configure a different Security Policy category, or if finished, click the **Publish** button to publish the Security Policy.
- 9 After publishing the Security Policy, the user is ready to Applying a Security Policy
- b Threat Category Option: The user selects the Threat Categories option from the dropdown menu to apply threat types (based on updated information from cybersecurity firms), follow the sub steps below. See image below.
- c Click the **Next** button.

| URL Filtering                   | Applied To                                                                                      |                                                         |
|---------------------------------|-------------------------------------------------------------------------------------------------|---------------------------------------------------------|
| 1 Applied To                    | Control user/group access to certain website catego<br>domains,categories and file types        | ries or control file uploads/downloads based on         |
| 2 Select Source And Destination |                                                                                                 | Brief Description                                       |
| 3 Action                        | <ul> <li>Control access to certain website based on</li> <li>Type Threat Categories </li> </ul> | Website Access Control     Select the category or       |
| 4 Name, Reasons and Tags        | Website Categories<br>Threat Categories<br>Domain                                               | categories you would like to<br>create an exception for |

1 In the Select Source and Destination screen, under Source, check the All Users and Groups check box to apply the rule to all users and groups, or deselect that check box to specify Users and Groups.

| JRL Filtering                   | Select Source And Destination                                                                                                    |
|---------------------------------|----------------------------------------------------------------------------------------------------|
| 1 Applied To                    | Control access and uploads/downloads from various websites using Web categories, Threat categories, domains, IP addresses                                                                                                    |
| 2 Select Source And Destination | Source                                                                                                    |
| 3 Action                        | All Users and Groups                                                                                                    |
| 4 Name, Reasons and Tags        | Destinations         All Categories (11)         Q. Search           © Custom Selection (7)         Custom Selection (7)         Custom Selection (7)                                                                                          |
|                                 | Vulnerable Service         Uncategorized Site         Flash         Spam         Phishing         Malware         Malvertising           Compromised Host         Command & Control         Botnet         Parked Domains         Malvertising |

- 2 In the Select Source and Destination screen, under Destinations, select either All Categories or Custom Selection. The All Categories option highlights all available categories and applies them to the rule. The Custom Selection option allows the user to specify which categories to apply to the rule by clicking on each category, as shown in the image above.
- 3 Click the **Next** button.
- 4 In the **URL Filtering Action** screen, specify if the specific threats are to be blocked or allowed. See image below.

| URL Filtering                   | Action                                                                                                    |
|---------------------------------|----------------------------------------------------------------------------------------------------|
| 1 Applied To                    | Control access and uploads/downloads from various websites using Web categories, Threat categories, domains, IP addresses |
| 2 Select Source And Destination |                                                                                                    |
| 3 Action                        | Action BLOCK ALLOW RUGCK                                                                                                  |
| 4 Name, Reasons and Tags        |                                                                                                    |

5 In the **Name, Reasons and Tags** screen, enter information in the following fields: Rule Name, Tags, Reason, and Position. NOTE: The Position field designates the rule's position on the list of URL filtering rules.

| URL Filtering                   | Name, Reas                                                                                                    | sons and Tags           |
|---------------------------------|----------------------------------------------------------------------------------------------------|-------------------------|
| 1 Applied To                    | Control access and uploads/downloads from various websites using Web categories, Threat categories, domains, IP addresses |                         |
| 2 Select Source And Destination |                                                                                                    |                         |
| 3 Action                        | Rule Name                                                                                                    | Threat Categories 1     |
| 4 Name, Reasons and Tags        | Tags                                                                                                    | Eg; tag1, tag2, tag3    |
|                                 | Reason                                                                                                    | Malware, Spam, Security |
|                                 | Position                                                                                                    | Top of List 🗸           |

6 Click the **Finish** button and the rule will be posted on the URL Filtering list. The main **URL Filtering** screen appears.

| Security | / Policies > SecurityPolicy1                                                                  |                                                                    |                                        |                                                                            |                                            |
|----------|-----------------------------------------------------------------------------------------------|--------------------------------------------------------------------|----------------------------------------|----------------------------------------------------------------------------|--------------------------------------------|
| SSL Inst | Dection URL Filtering Conten                                                                  | t Filtering Content Inspection                                     |                                        |                                                                            |                                            |
|          |                                                                                               |                                                                    |                                        |                                                                            |                                            |
| + ADD RU | LE 17 EDIT 🖹 DELETE 🖺 CLONE                                                                   |                                                                    |                                        |                                                                            |                                            |
|          |                                                                                               |                                                                    |                                        |                                                                            |                                            |
|          | Name                                                                                          | Based On                                                           | Source                                 | Destination                                                                | Action                                     |
|          | Name                                                                                          | Based On<br>Domains                                                | Source                                 | Destination Domains (1)                                                    | Block                                      |
|          | Name TRETOCK Threat Categories 1                                                              | Based On<br>Domains<br>Threats                                     | Source<br>Any<br>Any                   | Destination Domains (1) Threats (7)                                        | Action<br>Block<br>Block                   |
|          | Name TRETock Threat Categories 1 Website Categories 1                                         | Based On<br>Domains<br>Threats<br>Categories                       | Source<br>Any<br>Any<br>Any            | Destination Domans (1) Threats (7) Categories (12)                         | Action<br>Block<br>Block<br>Block          |
|          | Name TRClock Threat Categories 1 Vebsite Categories 3 Default Domain Rule                     | Based On<br>Domains<br>Threats<br>Categories<br>Domains            | Source<br>Any<br>Any<br>Any<br>Any     | Demination Domains (1) Threats (7) Categories (12) All Domains             | Action<br>Block<br>Block<br>Block<br>Allow |
|          | Name TRCIOCK Threat Categories 1 Vebsite Categories 1 Default Domain Rule Default Threat Rule | Based On<br>Domains<br>Threats<br>Categories<br>Domains<br>Threats | Source Any Any Any Any Any Any Any Any | Demination Domains (1) Threats (7) Categories (12) All Domains All Threats | Action  Block Block Block Allow Allow      |

- 7 The user has the following options: configure another SSL Inspection rule, configure a different Security Policy category, or if finished, click the **Publish** button to publish the Security Policy.
- 8 After publishing the Security Policy, the user is ready to Applying a Security Policy
- d Domain Option: The user selects the Domain option from the drop-down menu to configure domain(s), IP addresses, IP ranges, and CIDRs to be filtered per the rule. (See image below).

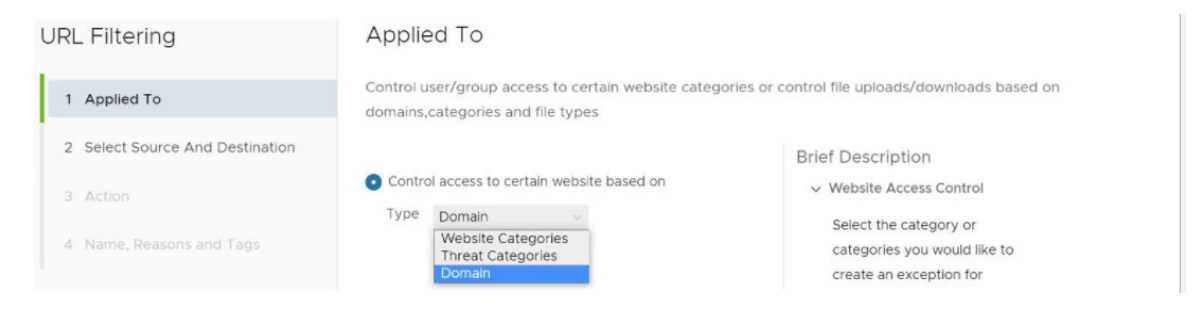

**Note** A user can specify multiple domains per rule by separating each domain with a comma.

Click the **Next** button.

The **Select Source and Destination** screen appears, as shown in the image below.

| URL Filtering                   | Select Source And Destination                                                                                             |
|---------------------------------|----------------------------------------------------------------------------------------------------|
| 1 Applied To                    | Control access and uploads/downloads from various websites using Web categories, Threat categories, domains, IP addresses |
| 2 Select Source And Destination | Source                                                                                                    |
| 3 Action                        | All Users and Groups                                                                                                    |
| 4 Name Deasons and Tags         | Destinations                                                                                                    |
| 4 Hunte, Reasons and rags       | Specify Domains tiktok.com                                                                                                |

Follow the sub steps below to configure the Domain option.

- 1 In the Select Source and Destination screen, under Source, check the All Users and Groups check box to apply the rule to all users and groups, or deselect that check box to specify Users and Groups.
- 2 Click the **Next** button.
- 3 Under **Destinations**, enter the domains in the **Specify Domains** text field (e.g., google.com). A user specifies which domain(s) are to be filtered per the rule. A user can specify multiple domains per rule by separating each domain with a comma.
- 4 Click Next.
- 5 In the **URL Filtering Action** screen, specify if this rule exception is for blocking the traffic or allowing it, and then click the **Next** button.

| URL Filtering                   | Action                                                                                                    |
|---------------------------------|----------------------------------------------------------------------------------------------------|
| 1 Applied To                    | Control access and uploads/downloads from various websites using Web categories, Threat categories, domains, IP addresses |
| 2 Select Source And Destination |                                                                                                    |
| 3 Action                        | Action BLOCK  ALLOW BLOCK                                                                                                 |
| 4 Name, Reasons and Tags        |                                                                                                    |

6 Click Next.

- 7 In the **Name, Reasons and Tags** screen, enter information in the following fields: Rule Name, Tags, Reason, and Position. NOTE: The Position field designates the rule's position on the list of URL filtering rules.
- 8 Click Finish.
- 9 After completing all the URL Filtering rules, a user may view the full list.

| Security | y Policies > SecurityPolicy1 |                                |        |                   |        |
|----------|------------------------------|--------------------------------|--------|-------------------|--------|
| SSL Inst | Dection URL Filtering Conten | t Filtering Content Inspection |        |                   |        |
| + ADD RU | LE +) FOIT B DELETE CLONE    | Basad On                       | Source | Destination       | Action |
|          | TikTock                      | Domains                        | Any    | Domains (1)       | Block  |
| 0 :      | Threat Categories 1          | Threats                        | Any    | Threats (7)       | Block  |
| 0 :      | Website Categories 1         | Categories                     | Any    | Categories ( 12 ) | Block  |
|          | Default Domain Rule          | Domains                        | Any    | All Domains       | Allow  |
|          | Default Threat Rule          | Threats                        | Any    | All Threats       | Allow  |
| -        | Default Category Rule        | Categories                     | Any    | All Categories    | Allow  |

- 10 Click the **Finish** button and the rule will be posted on the URL Filtering list. The main **URL Filtering** screen appears.
- 11 The user has the following options: configure another URL Filtering rule, configure a different Security Policy category, or if finished, click the **Publish** button to publish the Security Policy.
- 12 After publishing the Security Policy, the user is ready to Applying a Security Policy

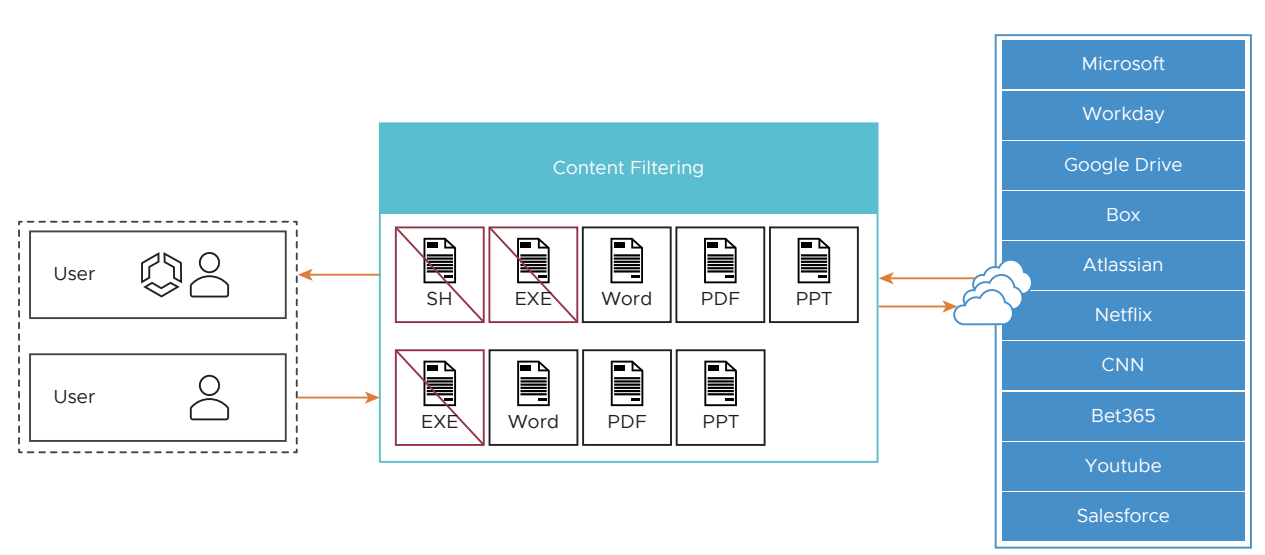

## **Content Filtering Category**

Content Filtering rules allow an administrator to:

- Reduce attack surface by allowing only required types of content.
- Control content for both uploads and downloads.

The following document and file types are listed are supported.

| FILE TYPE               | EXTENSIONS                                                       | Supported Documents                 |                                |                               |
|-------------------------|------------------------------------------------------------------|-------------------------------------|--------------------------------|-------------------------------|
| Windows Executable      | .com, .exe, .dll, .msi, .scr                                     | AutoCAD                             | CSV                            | Excel                         |
| Linux Executable        | .rpm, .deb                                                       | Hangul                              | Ichitaro                       | MS One Note                   |
| Mac Executable          | .dmg                                                             | MS Project<br>OpenOfficeSpreadsheet | OpenOffice Presentation<br>PDF | OpenOffice Text<br>PowerPoint |
| Text based script files | .py, .reg, .sh, .vb, .vbe, .bat, .vbs,<br>.cmd, .msh, .pif, .msc | RTF<br>Word Perfect                 | Visio<br>XPS                   | Word                          |
| JAR                     | .jar, .ear, .war                                                 |                                     |                                |                               |
| Android Executable      | .apk, .dex                                                       | Supported Archives                  |                                |                               |
| Audio files             | .mp2, .mp3, .wav, .ra                                            | 7-ZIP                               | ARJ                            | BZIP                          |
|                         |                                                                  | CAB                                 | GZIP                           | LZH                           |
| /ideo files             | .mpg, .3gp, .mp4, .webm                                          | RAR                                 | TAR                            | ZIP                           |
| Calendar Files          | ics                                                              |                                     |                                |                               |

The default rules for Content Filtering are:

- All downloads are allowed, but first undergo a virus scan for harmful content.
- All uploads are allowed without inspection.

To configure Content Filtering:

- 1 In the selected **Security Policy** screen, click the **Content Filtering** tab, located at the top of the screen.
- 2 Select + ADD RULE.

The Content Filtering Applied To screen appears.

- 3 Under **Transfer Type**, choose either the **Download** or **Upload** radio dial. The user cannot select both options. If the user wants both a download and upload rule, two separate rules are required.
- 4 Under File Type, select a category from the drop-down menu, as shown in the image below.

| Content Filtering               | Applied To                                                                                                    |                                                |
|---------------------------------|----------------------------------------------------------------------------------------------------|------------------------------------------------|
| 1 Applied To                    | Control user/group access to certain website categori<br>domains,categories and file types                                      | ies or control file uploads/downloads based on |
| 2 Select Source And Destination |                                                                                                    |                                                |
| 3 Action                        | Transfer Tune                                                                                                    |                                                |
| 4 Name, Reasons and Tags        | Download Upload                                                                                                    | Brief Description                              |
|                                 | File Type                                                                                                    | > Download                                     |
|                                 | Select File Category                                                                                                    | > Upload                                       |
|                                 | All Documents<br>Engineering Applications<br>Productivity<br>Word Processors<br>Spreadsheets<br>Presentation Tools<br>All Files |                                                |
|                                 | Scripts and Executables<br>Archives and Compressed Packages<br>Multimedia<br>Calendar                                           |                                                |

5 Click Next.

The Select Source and Destination appears, as shown in the image below.

| ontent Filtering                | Select Source And I                                                                                                    | Destination                                           |  |
|---------------------------------|----------------------------------------------------------------------------------------------------|-------------------------------------------------------|--|
| 1 Applied To                    | Control access and uploads/downloads from various websites using Web categories, Threat categories, domains, IP addresses |                                                       |  |
| 2 Select Source And Destination | Source                                                                                                    |                                                       |  |
| 3 Action                        | All Users and Groups                                                                                                    |                                                       |  |
| 4 Name, Reasons and Tags        | Destinations<br>All Domain/Categories                                                                                     |                                                       |  |
|                                 | Specify Domains                                                                                                    | Eg: www.google.com,                                   |  |
|                                 |                                                                                                    | Hacking × Malware Sites ×                             |  |
|                                 |                                                                                                    | Proxy Avoidance and Anonymizers x                     |  |
|                                 |                                                                                                    | Guestionable $\times$ Shareware and Freeware $\times$ |  |
|                                 |                                                                                                    | Uncategorized x Spyware and Adware x                  |  |
|                                 | Specify Categories                                                                                                    |                                                       |  |

- 6 In the **Select Source and Destination** screen, under **Source**, a user can check the **All Users and Groups** check box to apply the rule to all users and groups, or deselect that check box to specify Users and Groups.
- 7 Under **Destinations**, a user can check the **All Domains/Categories** check box to apply the rule to all domains and categories, or deselect the check box to configure individual domains or specify web categories from a drop-down menu.
- 8 Click Next.

- 9 In the **Content Filtering Action** screen, choose **Block** or **Allow** from the drop-down menu to determine if the rule is for blocking URL's or allowing them, as described in the sub steps below.
  - a If **Block** is chosen, then any of the specified file types with matching domain/categories would be blocked for the specified users/groups, as shown in the image below.

| Content Filtering                               | Action                          |                                                                                              |
|-------------------------------------------------|---------------------------------|----------------------------------------------------------------------------------------------|
| 1 Applied To<br>2 Select Source And Destination | Control access and<br>addresses | uploads/downloads from various websites using Web categories, Threat categories, domains, IP |
| 3 Action                                        | Anting                          | DI COLY                                                                                      |
| 4 Name, Reasons and Tags                        | Action                          | ALLOW<br>BLOCK                                                                               |

b If **Allow** is chosen, the content is allowed on the network.

| Content Filtering               | Action                                                                                                    |         |  |
|---------------------------------|----------------------------------------------------------------------------------------------------|---------|--|
| 1 Applied To                    | Control access and uploads/downloads from various websites using Web categories, Threat categories, domains, IP addresses |         |  |
| 2 Select Source And Destination |                                                                                                    |         |  |
| 3 Action                        | Action                                                                                                    | ALLOW ~ |  |
| 4 Name, Reasons and Tags        |                                                                                                    |         |  |
|                                 | More Actions                                                                                                    |         |  |
|                                 | Perform Content Inspection                                                                                                |         |  |

- c Click the **Next** button.
- 10 In the **Content Filtering Name, Reasons, and Tags** screen, enter information for the following text fields: Rule Name, Tags, and Reason. For the **Position** text field, indicate where the rule should be placed on the Content Filtering rule list.

| Content Filtering               | Name, Re                                                                                                    | asons and Tags          |                     |  |
|---------------------------------|----------------------------------------------------------------------------------------------------|-------------------------|---------------------|--|
| 1 Applied To                    | Control access and uploads/downloads from various websites using Web categories, Threat categories, do addresses |                         | gories, domains, IP |  |
| 2 Select Source And Destination |                                                                                                    |                         |                     |  |
| 3 Action                        | Rule Name                                                                                                    | Executables and Scripts |                     |  |
| 4 Name, Reasons and Tags        | Tags                                                                                                    | Eg: tag1, tag2, tag3    |                     |  |
|                                 | Reason                                                                                                    | Blocking executables    | _                   |  |
|                                 | Position                                                                                                    | Top of List             | <u>v</u>            |  |

11 Click Finish.

The rule is now added to the Security Policy and the user can continue to the security feature.

- 12 The user has the following options: configure another rule under Content Filtering, configure a different Security Policy category, or if finished, click the **Publish** button to publish the Security Policy.
- 13 After publishing the Security Policy, the user is ready to Applying a Security Policy

# **Content Inspection Category**

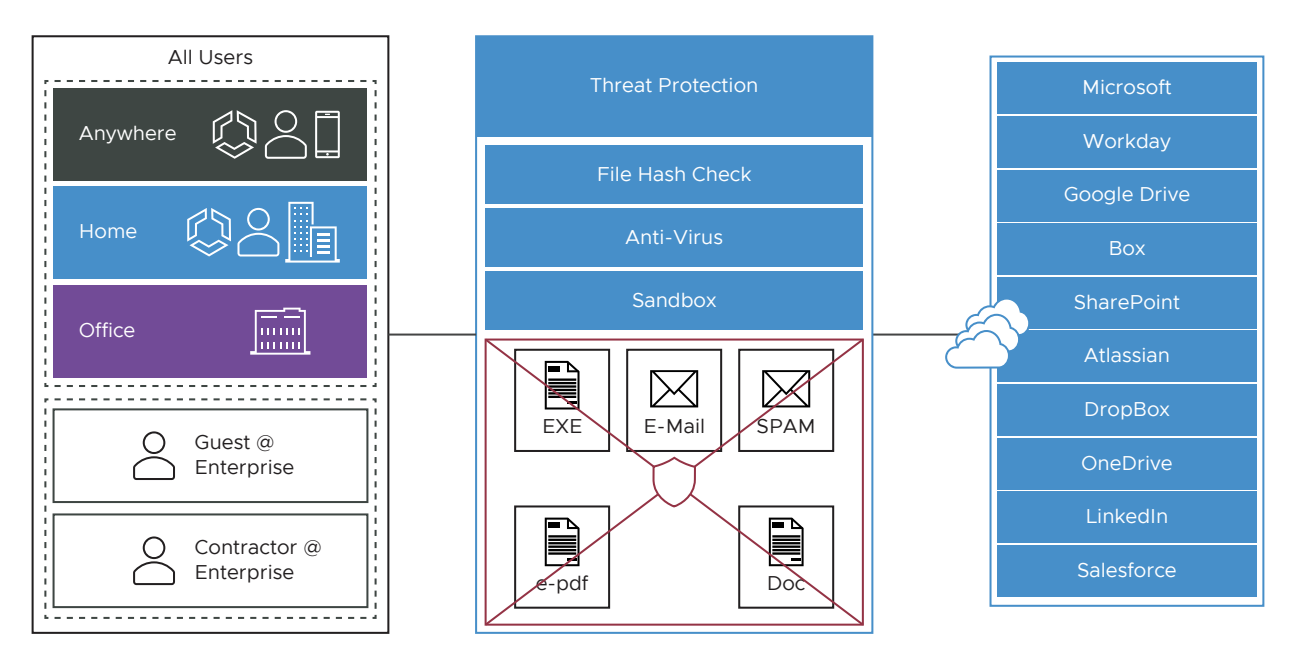

Content Inspection provides protection from active sites with malware content as well as protection against known and "Day O" threats. Content the user has allowed so far can be inspected to determine if it is harmful.

There are three options for Content Inspection:

- File Hash Check: The file is scanned to see if it matches a known file hash stored in the Cloud Web Security database. A file hash is a unique value and is compared against results from more than 50 AV engines. The result of a hash check can be clean, malicious, or unknown. If clean, the file is allowed onto the network. If malicious, the file is dropped. If unknown, the file will be either dropped or sent to the Anti-Virus Scan, depending on which options were selected.
- Anti-Virus Scan: The file is scanned by the Cloud Web Security anti-virus application checking for known viruses and malware signatures. If the file matches a known virus or malware, the file is dropped. If the file does not match a known virus/malware, it is either dropped or sent to the Sandbox, depending on which options were selected.
- Sandbox: The Sandbox is a contained environment where a file can be securely analyzed in two ways:
  - Static Analysis: inspects the file for libraries, functions imported, scans the code for strings, linking methods used, etc.
  - Dynamic Analysis: runs the file in a contained environment and determines if the file is infected based on the behavior. Dynamic takes much more time to process.

**Note** The default content inspection rule for all file types and all sources and destination is to mark them as clean and allow onto the network.

To configure Content Inspection:

1 In the selected **Security Policies** screen, click the **Content Inspection** tab, located at the top of the screen, as shown in the image below.

| *                 | Security Policies > SecurityPolicy1 |                   |                    | PUBLIS      |
|-------------------|-------------------------------------|-------------------|--------------------|-------------|
| Policies          |                                     |                   |                    |             |
| Security Policies | SSL Inspection URL Filtering C      | Content Filtering | Content Inspection |             |
| Certificates      |                                     |                   |                    |             |
| 4 Authentication  |                                     |                   |                    |             |
| SSL Termination   |                                     |                   |                    |             |
|                   | + ADD RULE 5 EDIT 📋 DELETE 📋 CLONE  |                   |                    |             |
|                   | Name Transfer Type Based On         | Source Des        | ination Action     | Inspections |
|                   |                                     |                   |                    |             |

2 Select + ADD RULE.

The Applied To Content Inspection screen appears.

3 Under Transfer Type, choose either the Download or Upload radio dial, or choose both types.

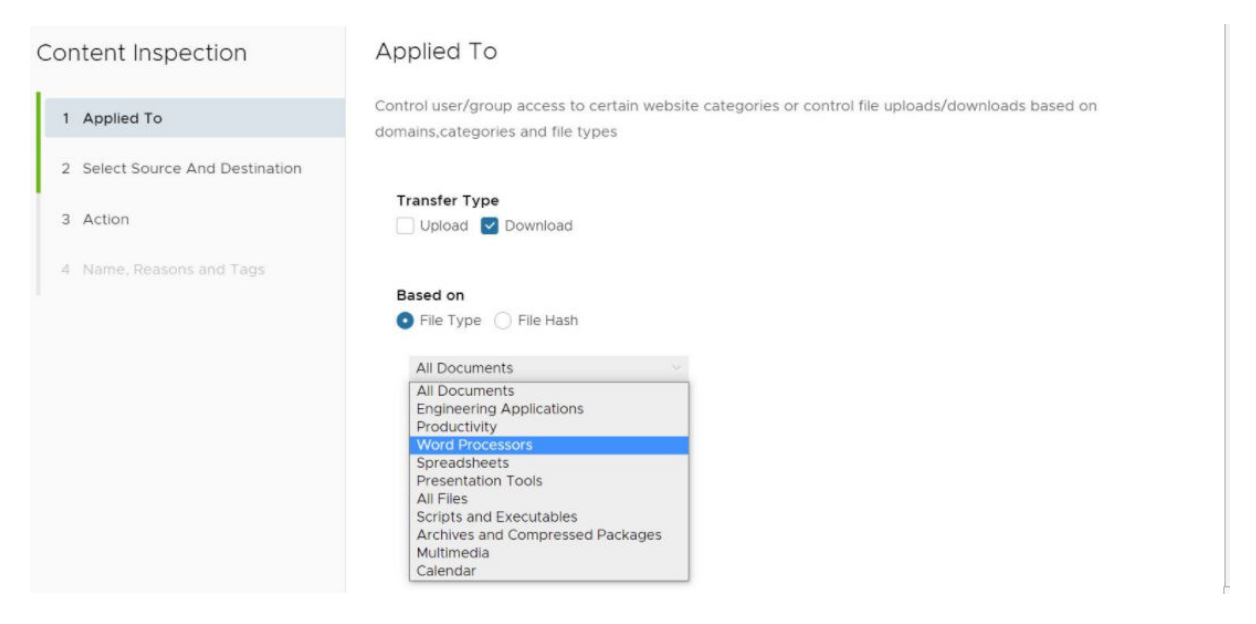

- 4 Under **Based on**, select either **File Type** or **File Hash**, which indicates if the inspection will look for files based on File Type or File Hash. (A user cannot choose both).
  - a If the user selects **File Type**, choose a category from the drop-down menu, as shown in the image above. For example, as shown in the image below, a user can configure a rule to inspect downloaded files that match the listed Word Processor file types: Word, XPS, OpenOffice Text, and Word Perfect.

| Content Inspection              | Applied To                                                                                                    |
|---------------------------------|----------------------------------------------------------------------------------------------------|
| 1 Applied To                    | Control user/group access to certain website categories or control file uploads/downloads based on domains,categories and file types |
| 2 Select Source And Destination |                                                                                                    |
| 3 Action                        | Transfer Type Upload V Download                                                                                                    |
| 4 Name, Reasons and Tags        | Based on  File Type File Hash  Word Processors  Ichitaro  Word PDF                                                                   |
|                                 | Hangul XPS<br>OpenOffice Text Word Perfect                                                                                           |

- b If a user selects **File Hash**, enter a SHA-256 hash in the appropriate text box.
- 5 Click the **Next** button.

The **Content Inspection Source and Destination** screen appears, as shown in the image below.

| Content Inspection              | Select Source And De                                               | estination                                       | ×              |
|---------------------------------|--------------------------------------------------------------------|--------------------------------------------------|----------------|
| 1 Applied To                    | Control access and uploads/dow<br>categories, domains, IP addresse | nloads from various websites using Web cate<br>s | gories, Threat |
| 2 Select Source And Destination | Source                                                             |                                                  |                |
| 3 Action                        | All User Groups                                                    |                                                  |                |
| 4 Name, Reasons and Tags        | Specify Users                                                      | User 1 User 2                                    |                |
|                                 | Specify Groups                                                     | Group A Group B                                  |                |
|                                 | Destinations                                                       |                                                  |                |
|                                 | All Domain/Categories                                              |                                                  |                |
|                                 | Specify Domains                                                    | (www.google.c.,.) (dropbox.com)                  |                |
|                                 |                                                                    | Computer and Internet Info x                     |                |
|                                 | Specify Categories                                                 | Computer and internet Security $\ \ \times$      | ~              |
|                                 |                                                                    | Hacking                                          | *              |
|                                 |                                                                    | Hate and Racism                                  |                |
|                                 |                                                                    | Health & Medicine                                | 1              |
|                                 |                                                                    | Home and Garden                                  | BACK           |
|                                 |                                                                    | Hunting and Fishing                              |                |
|                                 |                                                                    | llegal                                           |                |
|                                 |                                                                    | Image and Video Search                           |                |
|                                 |                                                                    | Individual Stock Advice and Tools                | ×              |

6 In the **Select Source and Destination** screen, under **Source**, a user can check the **All Users and Groups** check box to apply the rule to all users and groups, or deselect that check box to specify Users and Groups.

- 7 Under **Destinations**, enter the domains in the **Specify Domains** text field (e.g., google.com). A user specifies which domain(s) are to be filtered per the rule. A user can specify multiple domains per rule by separating each domain with a comma.
- 8 Click the **Next** button.
- 9 In the **Content Inspection Action** screen, choose an action from the **Policy Action** drop-down menu (Mark as Clean, Mark as Infected, or Inspect). See the table below for a description of these policy actions, and see the sub steps below for a description of each Policy Action.
  - a If the user chooses either the **Mark As Clean** or **Mark As Infected** policies, the Inspection Options (All Checks, File Hash Check, File Full Scan, Sandbox Inspection) are not available.

| Content Inspection              | Action                                      |                                                                                   |
|---------------------------------|---------------------------------------------|-----------------------------------------------------------------------------------|
| 1 Applied To                    | Control access and uploads/dow<br>addresses | nloads from various websites using Web categories, Threat categories, domains, IP |
| 2 Select Source And Destination | Policy Action                               | Mark As Clean 🗸                                                                   |
| 3 Action                        | More Options (i)                            | Mark As Clean<br>Mark As Infected<br>Inspect                                      |
| 4 Name, Reasons and Tags        | All Checks                                  | Inspect                                                                           |
|                                 | File Hash Check                             |                                                                                   |
|                                 | File Full Scan                              |                                                                                   |
|                                 | Sandbox Inspection                          |                                                                                   |

 b If the user chooses the Inspect Policy Action, he or she can select up to three Inspection Options (All Checks, File Hash Check, File Full Scan, Sandbox Inspection). NOTE: The All Checks options means all three options are selected.

| Content Inspection              | Action                                                                                                    |         |   |
|---------------------------------|----------------------------------------------------------------------------------------------------|---------|---|
| 1 Applied To                    | Control access and uploads/downloads from various websites using Web categories, Threat categories, domain<br>addresses |         |   |
| 2 Select Source And Destination | Policy Action                                                                                                    | Inspect | - |
| 3 Action                        | More Options (j)                                                                                                    |         |   |
| 4 Name, Reasons and Tags        | All Checks 🔽                                                                                                    |         |   |
|                                 | File Hash Check                                                                                                    |         |   |
|                                 | File Full Scan                                                                                                    |         |   |
|                                 | Sandbox Inspection                                                                                                    |         |   |

Table 1-1. Policy Action Description

| Policy Action    | Description                                                                                                    |
|------------------|----------------------------------------------------------------------------------------------------|
| Mark as Clean    | The files will automatically be permitted onto the network without inspection.                                                         |
| Mark as Infected | The files will automatically be treated as dangerous<br>and will be dropped and not permitted onto the<br>network.                     |
| Inspect          | The matching files will be subject up to three different inspection options, and if the file fails the inspection, it will be dropped. |

- 10 Click Next.
- 11 In the **Content Inspection Name, Reasons and Tags** screen, enter information for the following text fields: Rule Name, Tags, and Reason. For the **Position** text field, indicate where the rule should be placed on the Content Filtering rule list.

| Content Inspection              | Name, Reasons and Tags                                                                                                    |                                |
|---------------------------------|----------------------------------------------------------------------------------------------------|--------------------------------|
| 1 Applied To                    | Control access and uploads/downloads from various websites using Web categories, Threat<br>categories, domains, IP addresses |                                |
| 2 Select Source And Destination |                                                                                                    |                                |
| 3 Action                        | Rule Name                                                                                                    | Word Processing Docs           |
| 4 Name, Reasons and Tags        | Tags                                                                                                    | Eg: tag1, tag2, tag3           |
|                                 | Reason                                                                                                    | To inspect docs dl'd by search |
|                                 | Position                                                                                                    | Top of List                    |
|                                 |                                                                                                    | Top of List<br>Bottom of List  |

12 Click Finish.

The rule is now added to the Security Policy and the user can continue to the security feature.

- 13 The user has the following options: configure another rule under Content Inspection, configure a different Security Policy category, or if finished, click the **Publish** button to publish the Security Policy.
- 14 After publishing the Security Policy, the user is ready to Applying a Security Policy

# Domains and CIDRs Where an SSL Inspection Bypass Rule Is Recommended

This page contains lists of domains and CIDRs for which configuring a bypass rule is recommended to ensure SSL Inspection does not break traffic associated with these applications.

With most Internet Web traffic encrypted, it is necessary to decrypt SSL traffic to apply advanced security controls. By default, Cloud Web Security SSL Inspection decrypts all SSL traffic for this reason.

SSL Inspection solutions use a "man-in-the-middle" technique to decrypt traffic that can disrupt specific types of communications by applications. Traffic that can break from a "man-in-the-middle" includes those that use certificate pinning, mutual TLS (mTLS), and WebSocket.

To ensure the Cloud Web Security service does not break these types of traffic, users can configure SSL Bypass rule(s) that override the default SSL Inspection behavior. Cloud Web Security users can still control traffic to these applications using the URL Filtering feature.

**Note** To configure an SSL Inspection bypass rule, please see Configuring a Security Policy.

## **Table of Contents**

- Applications
  - Adobe
  - Apple
  - Cisco WebEx
  - Dropbox
  - Druva
  - GitHub
  - GoTo
  - Grammarly
  - Microsoft 365 (Formerly Office 365)
  - Microsoft Defender
  - Microsoft Operating Systems
  - RingCentral
  - Salesforce
  - Slack
  - VMware Workspace ONE
  - Zoom
- Recommended Rules (Consolidated Applications Lists)
  - Domains Bypass Rules
  - CIDRs Bypass Rules

## **Applications**

Below is a list of applications and their assocated domains and CIDR blocks that are known to break when SSL Inspection is applied.

## Adobe

## References

Category: Domains

Entries: 13

```
sstats.adobe.com, acrobat.com, stats.adobe.com, fpdownload.adobe.com, newrelic.com,
get3.adobe.com, echocdn.com, get.adobe.com, echosign.com, platformdl.adobe.com,
dlmping2.adobe.com, dlmping3.adobe.com, bam.nr-data.net
```

## Apple

#### References

#### Category: Domains

#### Entries: 80

xp-cdn.apple.com, humb.apple.com, configuration.apple.com, mesu.apple.com, gdmf.apple.com, business.apple.com, iwork.apple.com, albert.apple.com, ess.apple.com, static.ips.apple.com, swscan.apple.com, certs.apple.com, appattest.apple.com, applecloudkit.com, swdist.apple.com, identity.apple.com, push.apple.com, api.apps.apple.com, ls.apple.com, iprofiles.apple.com, diagassets.apple.com, oscdn.apple.com, appleid.cdnapple.com, swdownload.apple.com, vpp.itunes.apple.com, gs.apple.com, doh.dns.apple.com, valid.apple.com, idmsa.apple.com, axm-adm-mdm.apple.com, lcdn-registration.apple.com, cssubmissions.apple.com, school.apple.com, bpapi.apple.com, skl.apple.com, xp.apple.com, sq-device.apple.com, deviceenrollment.apple.com, mask.icloud.com, gnf-mr.apple.com, ocsp2.apple.com, apps.apple.com, mask-api.icloud.com, ig.apple.com, axm-adm-scep.apple.com, axm-adm-enroll.apple.com, fba.apple.com, smp-device-content.apple.com, swquery.apple.com, setup.icloud.com, icloud.apple.com, icloud-content.com, axm-app.apple.com, swcdn.apple.com, mzstatic.com, ppq.apple.com, gsa.apple.com, mask-h2.icloud.com, itunes.apple.com, gc.apple.com, serverstatus.apple.com, gsas.apple.com, apple-livephotoskit.com, gnf-mdn.apple.com, appleid.apple.com, gg.apple.com, updates.cdn-apple.com, lcdnlocator.apple.com, icloud.com.cn, mdmenrollment.apple.com, ns.itunes.apple.com, cdnapple.com, apzones.com, tbsc.apple.com, icloud.com, osrecovery.apple.com, smoot.apple.com, captive.apple.com, deviceservices-external.apple.com, ws-ee-maidsvc.icloud.com

#### Dropbox

#### References

Category: Domains

#### Entries: 4

cfl.dropboxstatic.com, dropboxusercontent.com, content.dropboxapi.com, dropbox.com

#### Druva

#### References

Category: Domains

#### Entries: 1

druva.com

#### GitHub

#### References

Category: Domains

#### Entries: 3

github.com, gist.githubusercontent.com, githubusercontent.com

#### GoTo

#### Category: Domains

#### References

#### Entries: 75

internap.net, api.opentok.com, 123rescue.com, jointraining.com, hvoice.net, meet.goto.com, logmein.eu, fastsupport.com, gotomeeting.com, joinwebinar.com, helpme.net, jiveip.net, getgoservices.net, lastpass.eu, lmi-antivirus-live.azureedge.net, logmein-gateway.com, gotomeet.at, google-analytics.com, gotoassist.at, browse.logmeinusercontent.com, webinar.com, gotoassist.me, gotoroom.com, gotomeet.me, enterprise.opentok.com, lmi-appupdates-live.azureedge.net, jive.com, joingotomeeting.com, getgocdn.com, psyjscdn.personify.live, LogMeIn123.com, logmeinrescue.com, expertcity.com, anvil.opentok.com, gotostage.com, goto.com, googleapis.com, static.opentok.com, logmeinusercontent.com, dolbyvoice.com, join.me, getgoservices.com, gototraining.com, logmein.com, firebaseapp.com, accounts.logme.in, cdn.walkme.com, hamachi.cc, gotoconference.com, logmeininc.com, openvoice.com, gofastchat.com, tokbox.com, goto-rtc.com, logmeinrescue-enterprise.com, jmp.tw, internapcdn.net, gotowebinar.com, assist.com, gotomypc.com, support.me, lastpass.com, app.goto.com, getgo.com, rtcprov.net, gotoassist.com, cdngetgo.com, raas.io, google.com, logmeinrescue.eu

#### Grammarly (Domains)

#### References

Category: Domains

Entries: 2

grammarly.io, grammarly.com

#### Microsoft 365 (Formerly Office 365)

#### References

Category: Domains

#### Entries: 43

companymanager.microsoftonline.com, login.microsoftonline.com, officeapps.live.com, becws.microsoftonline.com, passwordreset.microsoftonline.com, broadcast.skype.com, sharepoint.com, loginex.microsoftonline.com, lync.com, login.microsoftonlinep.com, msidentity.com, outlook.office.com, msftidentity.com, security.microsoft.com, login-us.microsoftonline.com, autologon.microsoftazureadsso.com, logincert.microsoftonline.com, accounts.accesscontrol.windows.net, defender.microsoft.com, login.microsoft.com, clientconfig.microsoftonline-p.net, provisioningapi.microsoftonline.com, account.office.net, outlook.office365.com, compliance.microsoft.com, api.passwordreset.microsoftonline.com, protection.office.com, office.live.com, adminwebservice.microsoftonline.com, protection.outlook.com, auth.microsoft.com, nexus.microsoftonline-p.com, account.activedirectory.windowsazure.com, mail.protection.outlook.com, graph.windows.net, ccs.login.microsoftonline.com, device.login.microsoftonline.com, teams.microsoft.com, smtp.office365.com

#### **Microsoft Defender**

#### References

#### Category: Domains

#### Entries: 53

ussus4eastprod.blob.core.windows.net, wsus2westprod.blob.core.windows.net, ussus4westprod.blob.core.windows.net, winatp-gw-neu.microsoft.com, automatedirstrprdeus3.blob.core.windows.net, automatedirstrprduks.blob.core.windows.net, automatedirstrprdcus3.blob.core.windows.net, automatedirstrprdeus.blob.core.windows.net, wsuklwestprod.blob.core.windows.net, usseulnorthprod.blob.core.windows.net, ussuk1southprod.blob.core.windows.net, officecdn-microsoft-com.akamaized.net, unitedkingdom.x.cp.wd.microsoft.com, automatedirstrprdneu.blob.core.windows.net, wdcp.microsoft.com, automatedirstrprdcus.blob.core.windows.net, europe.x.cp.wd.microsoft.com, ussus2eastprod.blob.core.windows.net, wseulwestprod.blob.core.windows.net, usv20.events.data.microsoft.com, automatedirstrprdneu3.blob.core.windows.net, wd.microsoft.com, winatp-gw-neu3.microsoft.com, winatp-gw-cus.microsoft.com, x.cp.wd.microsoft.com, winatp-gw-cus3.microsoft.com, wsus1westprod.blob.core.windows.net, wsus2eastprod.blob.core.windows.net, wseu1northprod.blob.core.windows.net, ussus2westprod.blob.core.windows.net, wsuk1southprod.blob.core.windows.net, ussuklwestprod.blob.core.windows.net, automatedirstrprdweu.blob.core.windows.net, winatpgw-eus.microsoft.com, packages.microsoft.com, unitedstates.x.cp.wd.microsoft.com, wsus1eastprod.blob.core.windows.net, winatp-gw-weu3.microsoft.com, automatedirstrprdweu3.blob.core.windows.net, automatedirstrprdukw.blob.core.windows.net, ussus1westprod.blob.core.windows.net, eu-v20.events.data.microsoft.com, ussus3westprod.blob.core.windows.net, uk-v20.events.data.microsoft.com, usseulwestprod.blob.core.windows.net, winatp-gw-uks.microsoft.com, ussusleastprod.blob.core.windows.net, ussus3eastprod.blob.core.windows.net, cdn.x.cp.wd.microsoft.com, winatp-gw-weu.microsoft.com, winatp-gw-eus3.microsoft.com, winatpgw-ukw.microsoft.com, events.data.microsoft.com

#### **Microsoft Operating Systems**

#### References

#### Category: Domains

#### Entries: 17

musicimage.xboxlive.com, dl.delivery.mp.microsoft.com, windowsupdate.com, storeimages.microsoft.com, sls.microsoft.com, windowsupdate.microsoft.com, wustat.windows.com, prod.do.dsp.mp.microsoft.com, mp.microsoft.com, download.microsoft.com, cdn.microsoft.com, tsfe.trafficshaping.dsp.mp.microsoft.com, media-assetcatalog.microsoft.com, store-images.smicrosoft.com, mediadiscovery.microsoft.com, update.microsoft.com, ntservicepack.microsoft.com

#### RingCentral

## References

#### Category: CIDRs

#### Entries: 9

```
199.68.212.0/22, 192.209.24.0/21, 199.255.120.0/22, 80.81.128.0/20, 208.87.40.0/22, 104.245.56.0/21, 66.81.240.0/20, 185.23.248.0/22, 103.44.68.0/22
```

#### Salesforce

#### References

Category: Domains

## Entries: 5

content.force.com, salesforce.com, lightning.force.com, visual.force.com, documentforce.com

#### Slack

## References

Category: Domains

#### Entries: 4

wss-backup.slack.com, wss-mobile.slack.com, lb.slack-msgs.com, wss-primary.slack.com

#### VMware Workspace ONE

#### References

Category: Domains

SSL Pinning and Outbound SSL Interception Proxies (2960709)

#### Entries: 2

vidmpreview.com, awmdm.com

#### WebEx

#### References

Category: Domains

#### Entries: 17

vbrickrev.com, webex.com, slido.com, lencr.org, accompany.com, godaddy.com, intel.com, sli.do, wbx2.com, webexcontent.com, appdynamics.com, identrust.com, digicert.com, data.logentries.com, quovadisglobal.com, eum-appdynamics.com, ciscospark.com

### Zoom

#### References

Category: Domains

Entries: 1

zoom.us

## **Recommended Rules (Consolidated Applications Lists)**

The rules below consolidate every application listed above and can be easily copied and pasted into a single Cloud Web Security SSL Inspection bypass rule. However, should you prefer to not include an exemption for every application covered in this document, you can create individual bypass rule(s) for specific application(s) using the information provided above.

#### SSL Bypass Domains

#### Entries: 320

automatedirstrprdweu3.blob.core.windows.net, oscdn.apple.com, goto-desktop.s3.amazonaws.com, gc.apple.com, logmeinrescue.com, broadcast.skype.com, meet.goto.com, visual.force.com, msftidentity.com, wsus2westprod.blob.core.windows.net, sq-device.apple.com, cdn-apple.com, identrust.com, content.force.com, gdmf.apple.com, mesu.apple.com, icloud.com, musicimage.xboxlive.com, tbsc.apple.com, osrecovery.apple.com, firebaseapp.com, jmp.tw, cssubmissions.apple.com, quovadisglobal.com, outlook.office.com, companymanager.microsoftonline.com, automatedirstrprdcus3.blob.core.windows.net, axmapp.apple.com, goto.com, lastpass.com, mzstatic.com, wss-primary.slack.com, lastpass.eu, druva.com, sharepoint.com, ocsp2.apple.com, automatedirstrprdneu.blob.core.windows.net, mask-api.icloud.com, hvoice.net, automatedirstrprdeus3.blob.core.windows.net, becws.microsoftonline.com, deviceenrollment.apple.com, appleid.apple.com, smtp.office365.com, github.com, serverstatus.apple.com, store-images.microsoft.com, lcdn-registration.apple.com, app.goto.com, browse.logmeinusercontent.com, login.microsoftonline-p.com, gnf-mr.apple.com, wsuklsouthprod.blob.core.windows.net, wseulwestprod.blob.core.windows.net, online.office.com, lync.com, assist.com, smoot.apple.com, automatedirstrprdcus.blob.core.windows.net, dolbyvoice.com, eu-v20.events.data.microsoft.com, psyjs-cdn.personify.live, skl.apple.com, webexcontent.com, appattest.apple.com, captive.apple.com, sls.microsoft.com, icloud.com.cn, google.com, acrobat.com, enterprise.opentok.com, ussus3westprod.blob.core.windows.net, deviceservices-external.apple.com, bpapi.apple.com, content.dropboxapi.com, getgocdn.com, ussus4eastprod.blob.core.windows.net, wsus2eastprod.blob.core.windows.net, mask-h2.icloud.com, logmein.com, iprofiles.apple.com, logmeininc.com, usseulwestprod.blob.core.windows.net, automatedirstrprduks.blob.core.windows.net, graph.microsoft.com, winatp-gw-eus.microsoft.com, vpp.itunes.apple.com, grammarly.com, dlmping3.adobe.com, accounts.logme.in, api.passwordreset.microsoftonline.com, swquery.apple.com, wbx2.com, vidmpreview.com, ussuklwestprod.blob.core.windows.net, lmi-antivirus-live.azureedge.net, gist.githubusercontent.com, cfl.dropboxstatic.com, dlmping2.adobe.com, fpdownload.adobe.com, lightning.force.com, xp-cdn.apple.com, adminwebservice.microsoftonline.com, gg.apple.com, office.live.com, mask.icloud.com, ccs.login.microsoftonline.com, iwork.apple.com, outlook.office365.com, wsuslwestprod.blob.core.windows.net, tsfe.trafficshaping.dsp.mp.microsoft.com, vbrickrev.com, events.data.microsoft.com, europe.x.cp.wd.microsoft.com, webinar.com, itunes.apple.com, logmeinrescue-enterprise.com, jiveip.net, ls.apple.com, apple-cloudkit.com, ntservicepack.microsoft.com, xp.apple.com, gotoassist.me, getgoservices.net, diagassets.apple.com, security.microsoft.com, automatedirstrprdeus.blob.core.windows.net, clientconfig.microsoftonline-p.net, media-assetcatalog.microsoft.com, newrelic.com, gofastchat.com, officecdn-microsoft-com.akamaized.net, logincert.microsoftonline.com, usseulnorthprod.blob.core.windows.net, gotomypc.com, winatp-gw-eus3.microsoft.com, wustat.windows.com, dropbox.com, wss-mobile.slack.com, loginex.microsoftonline.com, ussus2eastprod.blob.core.windows.net, gotomeet.me, onjive.com, data.logentries.com, wd.microsoft.com, logmeinrescue.eu, idmsa.apple.com, ussus2westprod.blob.core.windows.net, ussus1westprod.blob.core.windows.net, x.cp.wd.microsoft.com, winatp-gw-ukw.microsoft.com, wseulnorthprod.blob.core.windows.net, gotowebinar.com, download.microsoft.com, intel.com, uk-v20.events.data.microsoft.com, unitedstates.x.cp.wd.microsoft.com, digicert.com, unitedkingdom.x.cp.wd.microsoft.com, automatedirstrprdneu3.blob.core.windows.net, getgoservices.com, echocdn.com, awmdm.com, internapcdn.net, gnf-mdn.apple.com, ciscospark.com, protection.office.com, rtcprov.net, lmi-appupdates-live.azureedge.net,
echosign.com, expertcity.com, login.microsoft.com, gotoassist.com, usv20.events.data.microsoft.com, albert.apple.com, gotoroom.com, winatp-gw-cus.microsoft.com, lencr.org, officeapps.live.com, gs.apple.com, tokbox.com, ig.apple.com, ws-ee-maidsvc.icloud.com, gotoconference.com, winatp-gw-neu.microsoft.com, githubusercontent.com, gotoassist.at, automatedirstrprdukw.blob.core.windows.net, hamachi.cc, push.apple.com, winatp-gw-neu3.microsoft.com, logmeinusercontent.com, api.opentok.com, school.apple.com, grammarly.io, support.me, teams.microsoft.com, salesforce.com, swdist.apple.com, joinwebinar.com, certs.apple.com, swcdn.apple.com, wsuklwestprod.blob.core.windows.net, google-analytics.com, gsa.apple.com, axmadm-enroll.apple.com, passwordreset.microsoftonline.com, eum-appdynamics.com, smp-device-content.apple.com, apps.apple.com, windowsupdate.microsoft.com, gotomeeting.com, ppg.apple.com, login-us.microsoftonline.com, windowsupdate.com, account.activedirectory.windowsazure.com, ussus4westprod.blob.core.windows.net, compliance.microsoft.com, firebaseio.com, graph.windows.net, identity.apple.com, logmein.eu, go2assist.me, icloud.apple.com, cdn.x.cp.wd.microsoft.com, mediadiscovery.microsoft.com, ussusleastprod.blob.core.windows.net, 123rescue.com, ns.itunes.apple.com, ussus3eastprod.blob.core.windows.net, swscan.apple.com, provisioningapi.microsoftonline.com, jointraining.com, valid.apple.com, sli.do, mp.microsoft.com, nexus.microsoftonlinep.com, swdownload.apple.com, setup.icloud.com, device.login.microsoftonline.com, doh.dns.apple.com, automatedirstrprdweu.blob.core.windows.net, lcdn-locator.apple.com, static.opentok.com, get3.adobe.com, fastsupport.com, joingotomeeting.com, helpme.net, bam.nr-data.net, updates.cdn-apple.com, gotostage.com, business.apple.com, lb.slackmsgs.com, gototraining.com, join.me, winatp-gw-cus3.microsoft.com, appleid.cdn-apple.com, ussuklsouthprod.blob.core.windows.net, protection.outlook.com, winatp-gw-uks.microsoft.com, sstats.adobe.com, logmein-gateway.com, wss-backup.slack.com, platformdl.adobe.com, apzones.com, axm-adm-scep.apple.com, fba.apple.com, prod.do.dsp.mp.microsoft.com, wdcp.microsoft.com, cdn.microsoft.com, winatp-gw-weu.microsoft.com, static.ips.apple.com, gsas.apple.com, get.adobe.com, LogMeIn123.com, mail.protection.outlook.com, accounts.accesscontrol.windows.net, openvoice.com, dl.delivery.mp.microsoft.com, mdmenrollment.apple.com, msidentity.com, cdngetgo.com, accompany.com, skypeforbusiness.com, api.apps.apple.com, googleapis.com, ess.apple.com, auth.microsoft.com, getgo.com, login.microsoftonline.com, goto-rtc.com, anvil.opentok.com, jive.com, documentforce.com, axm-adm-mdm.apple.com, internap.net, slido.com, cdn.walkme.com, configuration.apple.com, psyjs-cdn.nuvixa.com, winatp-gw-weu3.microsoft.com, account.office.net, humb.apple.com, godaddy.com, update.microsoft.com, dropboxusercontent.com, webex.com, store-images.smicrosoft.com, stats.adobe.com, apple-livephotoskit.com, zoom.us, appdynamics.com, login.windows.net, autologon.microsoftazuread-sso.com, wsusleastprod.blob.core.windows.net, gotomeet.at, icloud-content.com, packages.microsoft.com, defender.microsoft.com, raas.io

#### SSL Bypass CIDRs

104.245.56.0/21, 185.23.248.0/22, 80.81.128.0/20, 199.255.120.0/22, 192.209.24.0/21, 199.68.212.0/22, 103.44.68.0/22, 66.81.240.0/20, 208.87.40.0/22

# Applying a Security Policy

Once a Security Policy is configured and published, a user can then apply the Security Policy to a Profile or an Edge through the use of a Business Policy. Business Policies may be configured at either the Profile or Edge level.

To create a Business Policy rule at the Profile level and apply a Security Policy, follow the steps below:

#### Procedure

1 From the SD-WAN Orchestrator, go to **Configure > Profiles > Business Policy**.

2 Under Business Policy area, click New Rule. The Configure Rule dialog box appears.

| nfigure Rule    |                                                                                                    | ?              |
|-----------------|----------------------------------------------------------------------------------------------------|----------------|
| Rule Name       | Security Policy 1                                                                                                    |                |
| atch            |                                                                                                    |                |
| Source          | Any Object Group Define                                                                                                    |                |
| Destination     | Any Object Group Define                                                                                                    |                |
|                 | <ul> <li>Anv</li> <li>Internet</li> <li>Edge</li> <li>Non SD-WAN Destination via Gateway</li> <li>Non SD-WAN Destination via Edge</li> </ul> |                |
|                 | IP Address Ex: 10.0.2.0                                                                                                    |                |
|                 | CIDR prefix V 24                                                                                                    | _              |
|                 | Protocol                                                                                                    | _              |
|                 | Ports Ex: 2224-2226                                                                                                    |                |
| Application     | Any Define                                                                                                    |                |
| tion            |                                                                                                    |                |
| Priority        | High Normal Low                                                                                                    |                |
| Network Service | Direct Multi-Path Internet Backhaul                                                                                                    |                |
|                 | O Backhaul Hubs O                                                                                                    |                |
|                 | Non SD-WAN Destination via Gateway     O     Non SD-WAN Destination via Edge / Cloud Seci                                                    | rity Service 🛈 |
|                 | SecurityPolicy1                                                                                                    |                |
| Link Steering   | Select<br>SecurityPolicy1<br>Transport or oup Interface WAN Link                                                                             | 0              |
|                 | Inner Packet DSCP<br>Tag<br>Outer Packet DSCP<br>Tag<br><b>0 - CS0/DF</b>                                                                    | _1             |
| NAT             | Disabled Enabled                                                                                                    |                |
| Service Class   | Real Time Transactional Bulk                                                                                                    |                |
|                 | _                                                                                                    |                |

- 3 In the **Rule Name** box, enter a unique name for the rule.
- 4 Under the **Match** area, configure the match conditions for the traffic flow by defining the matching criteria for the **Destination** traffic to **Internet**.
- 5 Under the **Action** area, configure the actions for the rule as follows:
  - Set the Network Service to Internet Backhaul. The Internet Backhaul network service is enabled only if the Destination is set as Internet.
  - Click the VMware Cloud Web Security Gateway network service and select a published Security Policy to be applied to the Business policy rule.
- 6 Click **OK**. The selected Security Policy is applied for the selected profile and it appears under the **Business Policy** area of the **Profile Business Policy** page.

For more information about Business policies, see the *Configure Business Policy* section in the *VMware SD-WAN Administration Guide* published at https://docs.vmware.com/en/VMware-SD-WAN/index.html.

| Monitor                                                          | Configuration Profiles - | Configuration Profiles - |                |                  |                   |                                      |        |          | Save Changes  | •         |   |
|------------------------------------------------------------------|--------------------------|--------------------------|----------------|------------------|-------------------|--------------------------------------|--------|----------|---------------|-----------|---|
| Configure                                                        | Quick Start P            | Quick Start Profile      |                |                  |                   |                                      |        |          |               |           | - |
| 🚔 Edges                                                          | Profile Overview         | Device 0 B               | usiness Policy | Firent           |                   |                                      |        |          |               |           |   |
| 📥 Profiles                                                       | TRAINE OTESTICH          |                          | Ganteso Foncy  | C. a contraction |                   |                                      |        |          |               |           |   |
| Object Groups                                                    |                          |                          |                |                  |                   |                                      |        |          |               |           |   |
| Segments                                                         | Configure Segn           | nents                    |                |                  |                   |                                      |        |          |               |           | 0 |
| Overlay Flow Control                                             |                          |                          |                |                  |                   |                                      |        |          |               |           | _ |
| Network Services                                                 | Select Segment:          | Global Segmer            | nt [Regular]   |                  |                   | *                                    |        |          |               |           |   |
| <ul> <li>Alerts &amp; Notifications</li> <li>Customer</li> </ul> | Business Policy          | (                        |                |                  |                   |                                      |        |          | New Rule      | Actions • | 0 |
| Test & Troubleshoot                                              |                          |                          | Match          |                  |                   | Action                               |        |          |               |           |   |
| Administration                                                   | - Rule                   |                          | Source         | Destination      | Application       | Network Service                      | Link   | Priority | Service Class |           |   |
| Administration                                                   | □ = 1 Security           | Policy 1                 | Any            | Internet         | Any               | Internet Backhaul<br>SecurityPolicy1 | auto 🗌 | Normal   | Transactio    | onal      |   |
| Used By<br>1 Edge                                                | □ = 2 Box                |                          | Any            | Any              | Box(File Sharing) | Multi-Path                           | aino   | High     | 📕 Bulk        |           |   |

#### What to do next

Monitoring Cloud Web Security

# Monitoring Cloud Web Security

View the results of the configured Cloud Web Security policies for an enterprise from the **Monitor** tab in the **Cloud Web Security** page in the New Orchestrator UI portal.

#### Procedure

- 1 In the Orchestrator portal, click the **Open New Orchestrator UI** option available at the top of the Window.
- 2 Click Launch New Orchestrator UI in the pop-up window. The UI opens in a new tab.
- 3 From the SD-WAN drop-down menu, select Cloud Web Security.

The Cloud Web Security page appears.

4 Click the **Monitor** tab.

Under the **Monitoring** section of Cloud Web Security, you can view the following three monitoring options:

- Threat Analysis
- Traffic Analysis
- Web Logs

The **Threat Analysis** dashboard ensures that a user can get detailed visibility into threats. The dashboard displays:

- Threat Types
- Threat Origins
- Vulnerable Services
- Threats By Users

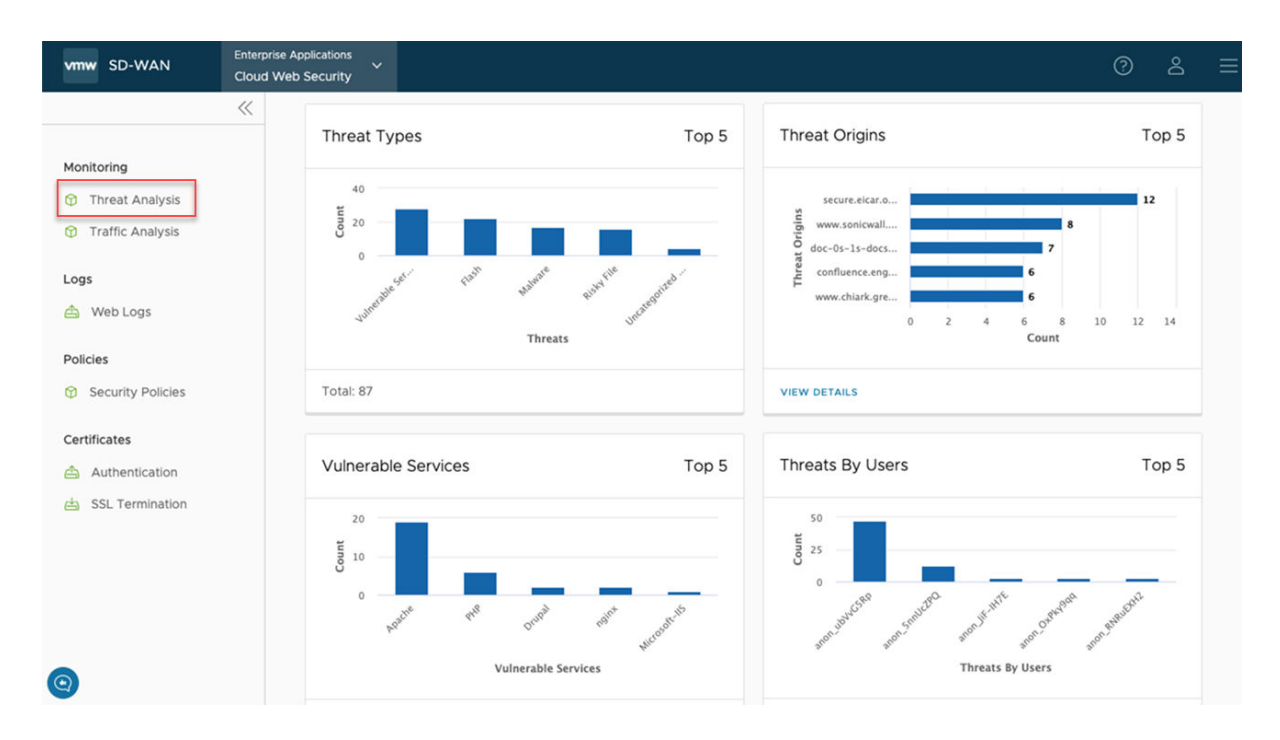

The **Traffic Analysis** dashboard ensures that a user can get detailed visibility into user traffic. The dashboard displays:

- Top Sites being visited by users
- Top Categories for traffic
- Actions Summary, the percentage of traffic being allowed/blocked
- Top Users

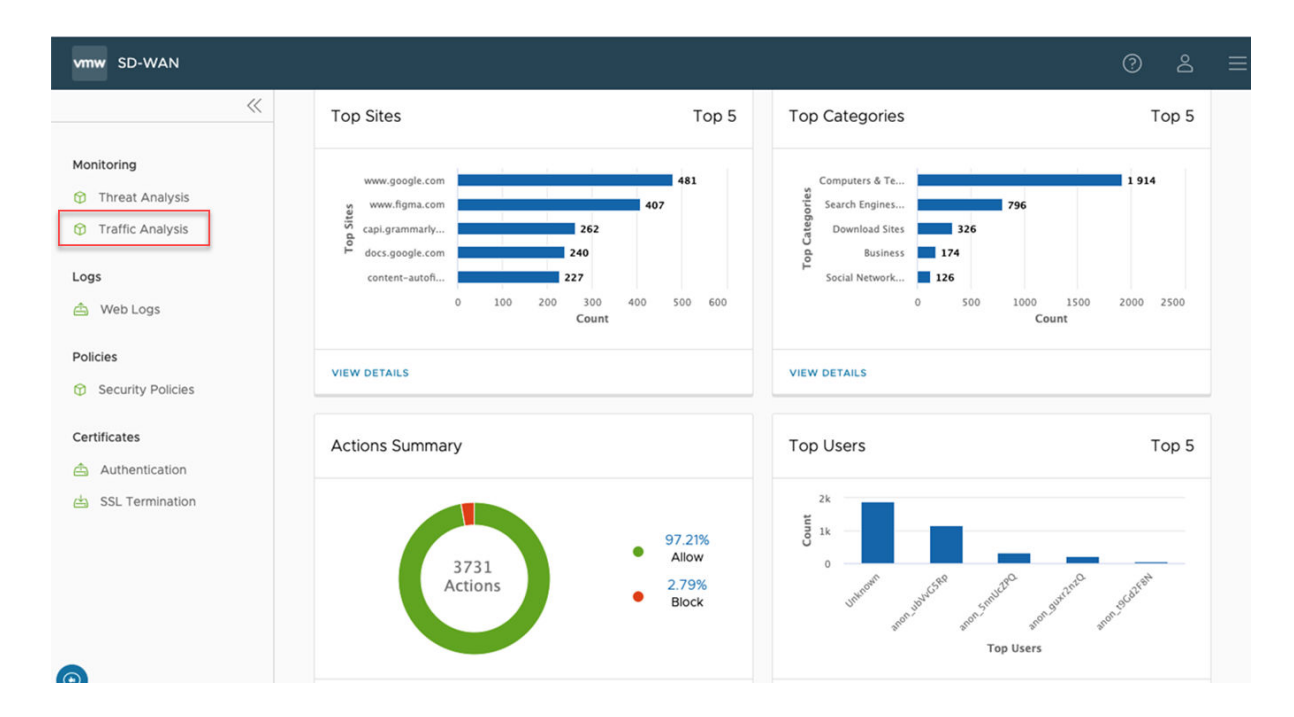

#### Web Logs

Cloud Web Security logs every session and threat. On the **Web Logs** page, a user may view a list of logs, scrolling through the full list.

| vmw Orchestrator Ci | oud Wel | b Security 🗸   |                            |                |                                    |               |                  |            | 0 2                      | 1 |
|---------------------|---------|----------------|----------------------------|----------------|------------------------------------|---------------|------------------|------------|--------------------------|---|
| Monitor Configure   |         |                |                            |                |                                    |               |                  |            |                          |   |
| **                  | We      | eb Logs        |                            |                |                                    |               |                  |            |                          |   |
| Monitor             |         |                |                            |                |                                    |               |                  |            |                          |   |
| Traffic Analysis    |         | User ID        | URL                        | Categories     | Threat Types                       | Request Type  | Action           | Risk Level | Date                     | Î |
| Logs                |         | SSL_Exception  | config.teams.microsoft.com | Categories (1) |                                    | SSL Exception | SSL Inspection   | G          | 2021-06-02T12:51:41.195Z |   |
| I Web Logs          |         | SSL_Exception  | 208.91.0.101               | Categories (1) | Parked Domains, Uncategorized Site | SSL Exception | SSL Inspection   | R          | 2021-06-02T12:43:41.840Z |   |
|                     |         | SSL_Exception  | config.teams.microsoft.com | Categories (1) |                                    | SSL Exception | SSL Inspection   | G          | 2021-06-02T11:51:40.123Z |   |
|                     |         | SSL_Exception  | teams.microsoft.com        | Categories (1) |                                    | SSL Exception | SSL Inspection   | G          | 2021-06-02T11:34:49.673Z |   |
|                     |         | SSL_Exception  | 208.91.0.101               | Categories (1) | Parked Domains, Uncategorized Site | SSL Exception | SSL Inspection   | R          | 2021-06-02T11:13:42.307Z |   |
|                     |         | COLUMNS C REFR | confin tasme microcoft com | Catagorian (3) |                                    | CCI Excantion | \$\$L Inspection | 6          | 0 items K K              | • |

Any log entry may be selected and a **Log Entry Details** screen will populate below the **Web Logs** list, giving granular detail on that particular log entry.

| <ul> <li>SSL_Exception</li> </ul> | 208.91.0.101                       | Categories (1) | Parked Domains, Uncategorized Site | SSL Exception  | SSL Inspection           | R | 2021-06-02T09:43:41.286Z |
|-----------------------------------|------------------------------------|----------------|------------------------------------|----------------|--------------------------|---|--------------------------|
| COLUMNS C REFRESH                 | *****                              | • 1 • •        |                                    |                |                          | - | 0 items  < <             |
|                                   |                                    |                |                                    |                |                          |   |                          |
|                                   |                                    |                | Log Entry Details                  | SSL_Exception  |                          |   |                          |
| Summary                           |                                    |                |                                    |                |                          |   |                          |
| User ID                           | SSL_Exception                      |                |                                    | Date           | 2021-06-02T09:43:41.286Z |   |                          |
| Domain                            | 208.91.0.101                       |                |                                    | URL            | 208.91.0.101             |   |                          |
| Threat Types                      | Parked Domains, Uncategorized Site |                |                                    | Categories     | Dead Sites               |   |                          |
| Action                            | SSL Inspection                     |                |                                    | Web Risk Score | R                        |   |                          |
| Browser Type                      | Unavailable                        |                |                                    | User-Agent     | None                     |   |                          |
| DNS Response                      | 208.91.0.101                       |                |                                    | Request Type   | SSL Exception            |   |                          |
| Protocol                          | https                              |                |                                    | Source IP      | 10.48.49.153             |   |                          |
| Policy Headers                    | 3437016787                         |                |                                    | Rule Matched   | Bypass all               |   |                          |

# Single Sign-On Guides (SAML)

This chapter includes the following topics:

- Configuring Azure Active Directory (AD) as an Identity Provider (IdP) with VMware Cloud Web Security
- Configuring Workspace ONE Access as an Identity Provider (IdP) with VMware Cloud Web Security

# Configuring Azure Active Directory (AD) as an Identity Provider (IdP) with VMware Cloud Web Security

This section covers configuring Azure Active Directory (AD) as an Identity Provider (IdP) for VMware Cloud Web Security. Doing so allows Cloud Web Security policies to be configured to match on a username or groups as well as log the user access in the Web and DLP logs. We first cover the Azure AD configuration, and then the VMware SASE Orchestrator configuration.

## Prerequisites

A user needs the following to configure an Azure Active Directory as an identity provider with VMware Cloud Web Security:

- 1 An Azure account
- 2 An Azure Active Directory (AD) tenant

**Note** The process for creating an Azure AD tenant is documented here.

3 A customer enterprise on a production VMware SASE Orchestrator with Cloud Web Security Enabled. The Orchestrator must use Release 4.5.0 or later.

# **Azure Configuration**

- 1 Log into the Azure portal https://portal.azure.com/ using either your Enterprise credentials or a local user to your Azure AD tenant.
- 2 Access the **Azure Active Directory** service by searching for active directory in the top search bar.

3 Click on Enterprise Applications in the left-hand side panel:

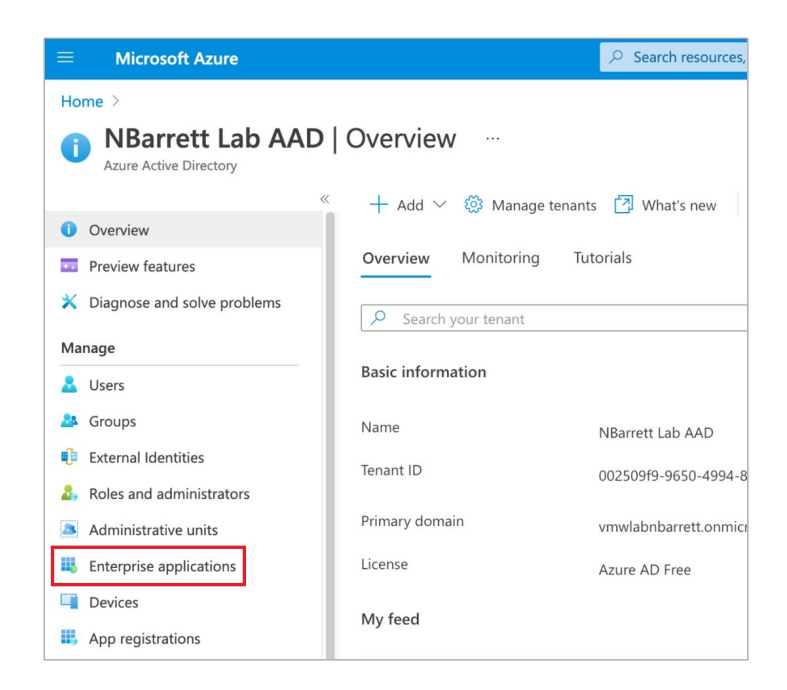

4 Click on **New application** at the top of the **Enterprise Applications** panel:

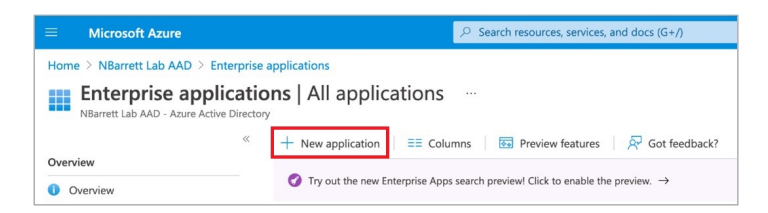

5 Click on Create Your Own Application at the top of the New Application panel.

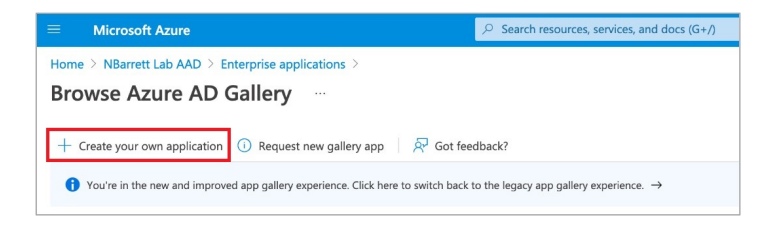

6 Enter a name (for example, Cloud Web Security, or CWS) and ensure that the **Non-gallery** radio option is selected.

| Create your own applie                    | cation                                        |
|-------------------------------------------|-----------------------------------------------|
| What's the name of your app?              |                                               |
| CWS                                       | ~                                             |
| What are you looking to do with your appl | ication?                                      |
| O Configure Application Proxy for secure  | e remote access to an on-premises application |
| O Register an application to integrate wi | ith Azure AD (App you're developing)          |
| Integrate any other application you do    | on't find in the gallery (Non-gallery)        |

- 7 Click **Create** at the bottom of the **Create Your Own Application** form.
- 8 Click on the **Single sign-on** panel using the left-side panel of your Cloud Web Security (CWS) enterprise application page.

|     | Microsoft Azure                    |   |
|-----|------------------------------------|---|
| Ho  | me > Enterprise applications >     |   |
|     | CWS   Overview                     |   |
|     |                                    | ~ |
| 11  | Overview                           |   |
|     | Deployment Plan                    |   |
| Ma  | nage                               |   |
| 11  | Properties                         |   |
| 224 | Owners                             |   |
| 2.  | Roles and administrators (Preview) |   |
| 24  | Users and groups                   |   |
| Э   | Single sign-on                     |   |
|     |                                    |   |

9 Click **SAML** (Security Assertion Markup Language) as your **single sign-on method** of choice.

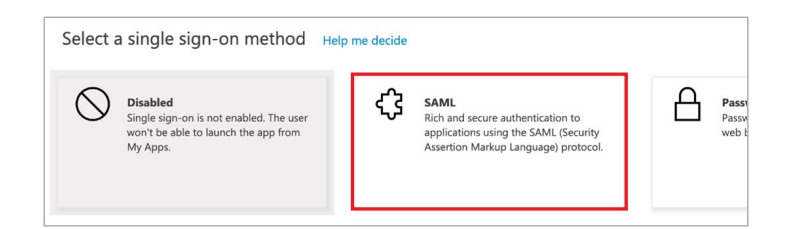

10 Fill in section (1) using the upper-right edit pencil icon as show below. Once all the fields are filled in, click **Save** at the top of the pop-over pane.

| Field Name             | Field Value                                                             | Field Description                                                                                                    |
|------------------------|-------------------------------------------------------------------------|----------------------------------------------------------------------------------------------------|
| Identifier (Entity ID) | https://safe-cws-sase.vmware.com/<br>safeview-auth-server/saml/metadata | Azure AD allows multiple values. Set it to this value and select th <b>Default</b> checkbox for it. This is the Entity ID that Cloud Web Sec will present itself as in the SAML <b>AuthnRequest</b> message. |
| Reply URL (ACS<br>URL) | https://safe-cws-sase.vmware.com/<br>safeview-auth-server/saml          | This is the URL that Azure AD will redirect the SAML assertion poto. This is how Cloud Web Security learns that the user authentic successfully.                                                             |
| Sign-on URL            | https://safe-cws-sase.vmware.com/<br>safeview-auth-server/saml          | This is used for Azure AD initiating authentication into Cloud We<br>Security (versus Cloud Web Security redirecting to Azure AD). T<br>not typically used.                                                  |

11 Copy the following items from section (3) and (4) into a text editor (for example, Windows Notepad or Mac TextEdit).

| Field Name                           | Field Description                                                                                                    |
|--------------------------------------|----------------------------------------------------------------------------------------------------|
| Section (3) - Certificate<br>(Base64 | This is the public key of the key-pair used by Azure AD to sign SAML assertions. It allows Cloud Web Security to validate the assertions were truly created by this Azure AD integration. Download this file and keep its contents handy. It should start withBEGIN CERTIFICATE and end withENI CERTIFICATE |
| Section (4) - Azure AD<br>Identifier | This is the SAML <b>entityID</b> for the Azure AD IdP. In the payload of the Reply URL (see step 10), this indicates to Cloud Web Security that the SAML assertion came from this Azure AD integration.                                                                                                    |
| Section (4) - Login URL              | This is the Azure AD login URL that Cloud Web Security will redirect to in order to allow the user to lo<br>to Azure AD (if they are not already logged in).                                                                                                    |

- 12 Click on the pencil icon in the upper-right corner of User Attributes & Claims.
- 13 Add a Group Claim using the following settings:

| Group Claims                                                                        | × |
|-------------------------------------------------------------------------------------|---|
| Manage the group claims used by Azure AD to populate SAML tokens issued to your app |   |
| Which groups associated with the user should be returned in the claim?              |   |
| O None                                                                              |   |
| All groups                                                                          |   |
| Security groups                                                                     |   |
| O Directory roles                                                                   |   |
| Groups assigned to the application                                                  |   |
| Source attribute * Group ID                                                         | ~ |
| Advanced entions                                                                    |   |
|                                                                                     |   |
| Customize the name of the group claim                                               |   |
| Name (required)                                                                     |   |
| groups                                                                              |   |
| Namespace (optional)                                                                |   |
| Emit groups as role claims ①                                                        |   |

- 14 The Azure AD SAML configuration is now complete.
- 15 Click into the **Users and Groups** section of the Cloud Web Security **Enterprise applications** page.

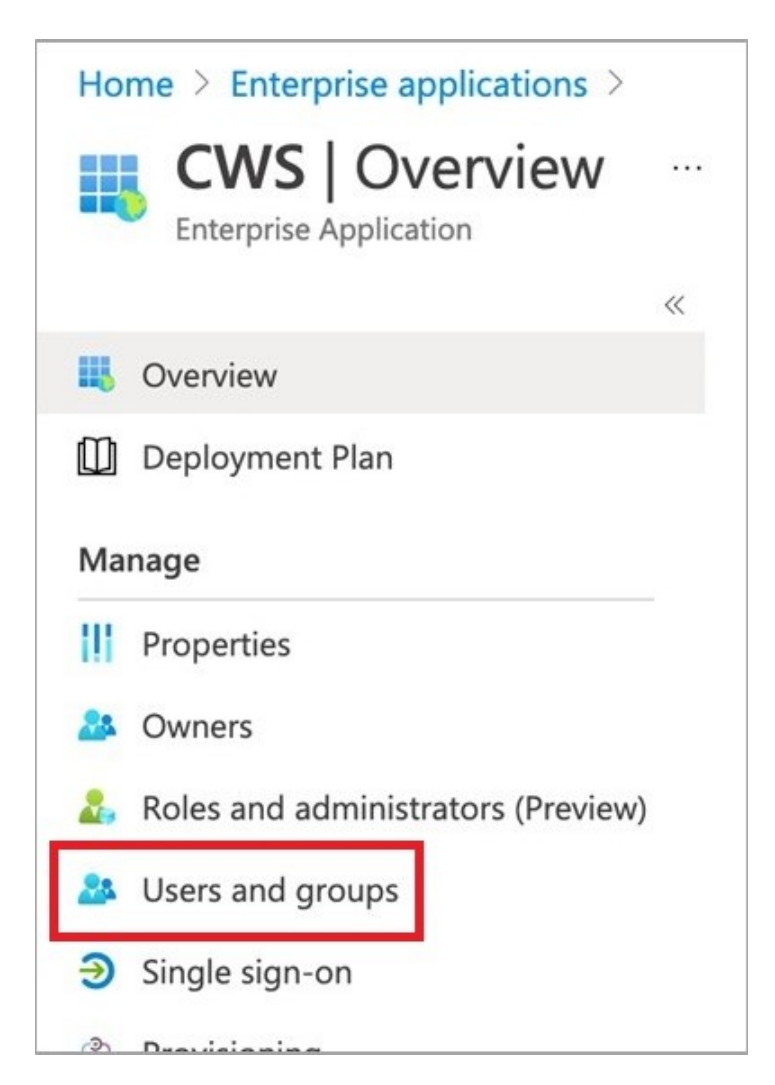

16 Select users and/or groups that should be allowed access into the Cloud Web Security application. Then click **Assign**.

| Home > Enterprise applications > CWS > Add Assignment NBarrett Lab AAD                                                               | Users ×                                                                                                   |
|----------------------------------------------------------------------------------------------------|----------------------------------------------------------------------------------------------------|
| Groups are not available for assignment due to your Active Directory plan level. You can assign individual users to the application. | nbarrett@vmware.com         Nick Barrett         nbarrett@vmwlabnbarrett.onmicrosoft.com         Selected |
|                                                                                                    | Selected items Nick Barrett nbarrett@vmwlabnbarrett.onmicrosoft.com Remove                                |

#### Note

- If this step is not done, users will be shown an error that the application is not approved for them when they attempt to authenticate in the Cloud Web Security workflow.
- Groups are only an option if you have an upgraded Azure Active Directory P1 or P2 tenant.
   The default AD plan level will only allow assigning individual users to the application.

#### VMware SASE Orchestrator Configuration

- 1 Log onto the Orchestrator UI and then open the New Orchestrator UI.
- 2 Go to Cloud Web Security > Configure Authentication. Toggle Single Sign On to Enabled.

| vmw Orchestrator    | Cloud Web Security 💙                                    |            | Open Classic Orchestrator |
|---------------------|---------------------------------------------------------|------------|---------------------------|
| Monitor Configure   |                                                         |            |                           |
|                     | «                                                       |            |                           |
| Policies            | Single Sign On                                          | C Enabled  |                           |
| Enterprise Settings | SAML Server Internet<br>Accessible?                     | • Yes 🔿 No |                           |
| CASB                | SAML Provider                                           |            | ×                         |
| Certificates        | SAML 2.0 Endpoint                                       |            |                           |
| 🔇 Authentication    | Service Identifier (Issuer)                             |            |                           |
| -                   | Enable SAML Verbose<br>Debugging ③<br>X.509 Certificate | 🔿 Yes 💿 No |                           |
|                     | Expires: N/A                                            |            |                           |
|                     |                                                         |            |                           |
|                     | Additional Certificate                                  |            |                           |
|                     |                                                         |            | DISCARD CHANGES           |

- 3 Configure the following:
  - For SAML Server Internet Accessible select Yes
  - For SAML Provider select Azure Active Directory
  - For SAML 2.0 Endpoint, copy the Login URL from your notepad application as per step 11 of the Azure AD configuration.
  - For Service Identifier (Issuer), copy the Azure AD Identifier from your notepad application as per step 11 of the Azure AD configuration.

- Enable **SAML Verbose Debugging** if desired.
  - This turns on debugging messages for a period of 2 hours, after which the debugging is disabled automatically.
  - The SAML debug messages can be viewed in the Chrome Developer console.

| vmw Orchestrator    | Cloud Web Security 🗸                        | Open Classic Orchestrator 🛛 🕐 🛆                              |
|---------------------|---------------------------------------------|--------------------------------------------------------------|
| Monitor Configure   |                                             |                                                              |
|                     | «                                           |                                                              |
| Policies            | Single Sign On                              | Enabled                                                      |
| Enterprise Settings | SAML Server Internet<br>Accessible?         | • Yes O No                                                   |
| CASB                | SAML Provider                               | Azure Active Directory                                       |
| Certificates        | SAML 2.0 Endpoint                           | https://login.microsoftonline.com/300d1c5d-3128-43a9-a36e-b1 |
| Authentication      | Service Identifier                          | https://sts.windows.net/300d1c5d-3128-43a9-a36e-b10ea00b8    |
| A SSL Termination   | Domain ()                                   | tlblt.info                                                   |
|                     | Enable SAML<br>Verbose Debugging<br>①       | • Yes No                                                     |
|                     | X.509 Certificate                           |                                                              |
|                     | Expires: May 9 21:25:11<br>EDIT CERTIFICATE | 2025 GMT                                                     |

 X.509 Certificate, click on Add Certificate and copy the certificate from the notepad application as per step 11 of the Azure AD configuration and paste here, and then click Save.

| Certificate Detail                                                                               |                                                                                                    | $\times$ |
|--------------------------------------------------------------------------------------------------|----------------------------------------------------------------------------------------------------|----------|
| Name                                                                                             | Microsoft Azure Federated SSO Certificate                                                                                                    |          |
| Validity Period                                                                                  |                                                                                                    |          |
| Issued On                                                                                        | Oct 4 14:52:44 2021 GMT                                                                                                    |          |
| Expires On                                                                                       | Oct 4 14:52:44 2024<br>GMT                                                                                                    |          |
| ✓ Show Certificate                                                                               |                                                                                                    |          |
| BEGIN CERTIFIC<br>MIIC8DCCAdigAwle<br>AYDVQQD<br>EyINaWNyb3NvZno<br>TEwMDQxNDUy<br>NDRaEw0vNDEwM | AgIQNxLX9V2cnJRFzBb3afSEujANBgkqhkiG9w0BAQsFADAOMTIwM<br>QgQXp1cmUgRmVkZXJhdGVklFNTTyBDZXJ0aWZpY2F0ZTAeFw0yM<br>DQxNDUvNDRaMDQxMiAwBqNVBAMTKU1pY3Jvc29mdCBBenVvZSB |          |
|                                                                                                  | SAV                                                                                                    | 'E       |

- Finally, click Save Changes to complete the configuration changes on the Configure Authentication screen.
- 4 Add a SSL Bypass rule for the Workspace ONE Access domain.
  - Under Cloud Web Security, Configure > Select Policy for example, "SecurityPolicy1"
  - Click on Policy > Edit

| vmw Orchestrator    | Cloud Web Security 🗸 | Open Classic Orchestrator 🛛 🤇    |              |
|---------------------|----------------------|----------------------------------|--------------|
| Monitor Configure   |                      |                                  |              |
|                     | ≪ Security Policies  |                                  |              |
| Policies            |                      |                                  |              |
| Security Policies   | Q Search (           |                                  |              |
| Enterprise Settings |                      |                                  |              |
| E DLP               | + NEW POLICY 🖉 EDI   | T 🔟 DELETE                       | 0            |
| CASB                | Name                 | Status Modified                  | Is Published |
| Inspection Engine   | SecurityPolicy1      | In Use Jun 30, 2022, 12:58:42 AI | M Yes        |
| Certificates        |                      |                                  |              |
| 🔇 Authentication    |                      |                                  |              |
| 윰 SSL Termination   |                      |                                  |              |

#### • On the SSL Inspection tab

ClickAdd Rule

| vmw Orchestrator    | Cloud Web Security 🗸  | Open Classic Orchestra | ator 🖄 ?    | Do                             |
|---------------------|-----------------------|------------------------|-------------|--------------------------------|
| Monitor Configure   |                       |                        |             |                                |
|                     | « Security Policies > | > SecurityPolicy1      |             | PUB                            |
| Policies            | SSL Inspection CASB   | DLP Web Security       |             |                                |
| Security Policies   |                       |                        |             |                                |
| Enterprise Settings | Q Search (            | D T                    |             |                                |
| E DLP               |                       |                        |             |                                |
| CASB                | + ADD RULE Ø EDIT     | 🗓 DELETE 🗍 CLON        | E           |                                |
| Inspection Engine   | Name                  | Source                 | Destination | Action                         |
| Certificates        |                       | 2000 Apv               |             | - Dupo                         |
| 🔇 Authentication    | Azure SSO By          | ass Any                | Domains (1) | • Вура                         |
| 윤 SSL Termination   | Default SSL Ins       | pection Rule Any       | Any         | <ul> <li>Inspective</li> </ul> |

- For Skip SSL Inspection based on: select Destination.
- For Destination Type, select Destination Host/Domain
- Then specify the domain login.microsoftonline.com.

| SSL Inspection                                                  | Create SSL Exception                                                                                                    | × |
|-----------------------------------------------------------------|----------------------------------------------------------------------------------------------------|---|
| <ol> <li>Create SSL Exception</li> <li>Name and Tags</li> </ol> | By default all SSL/TLS encrypted web browsing traffic would be intercepted and inspected. You can create SSL inspection exemptions ensuring privacy for certain sources or destinatons. |   |
|                                                                 | Skip SSL Inspection based on         Source       Destination         Destination                                                                                                    |   |
|                                                                 | Destination Type<br>Destination IP E.g. 10.12.13.20<br>Address<br>Destination From IP address to IP Address                                                                             |   |
|                                                                 | IP Range O Destination IP E.g. 10.11.12.13/16 CIDR                                                                                                    |   |
|                                                                 | Destination login.microsoftonline.com     Host/Domain                                                                                                    |   |
|                                                                 | CANCEL                                                                                                    | т |

On the Name and Tags screen, name the new rule and add a reason, if desired. Click
 Finish, and then Publish the applicable Security Policy to apply this new rule.

| r                      |                            |                                                                                        |                              |
|------------------------|----------------------------|----------------------------------------------------------------------------------------|------------------------------|
| SSL Inspection         | Name an                    | d Tags                                                                                 | ×                            |
| 1 Create SSL Exception | Configure Na<br>recommende | me, Tags and Reason for the SSL exceptio<br>d that unique names be used for the Rule r | n rules. It is<br>name. Tags |
| 2 Name and Tags        | and Reason o               | an be used for sorting and filtering.                                                  |                              |
|                        | Rule                       |                                                                                        |                              |
|                        | Name                       | Azure SSO Bypass                                                                       |                              |
|                        | Tags                       | e.g. tag1, tag2, tag3                                                                  |                              |
|                        | Reason                     | CWS IdP Provider                                                                       |                              |
|                        | Position                   | Top of List 🗸                                                                          |                              |
|                        |                            |                                                                                        |                              |
|                        |                            |                                                                                        |                              |
|                        |                            |                                                                                        |                              |
|                        |                            |                                                                                        |                              |
|                        |                            | CANCEL                                                                                 | FINISH                       |

**Note** The domain **login.microsoftonline.com** is part of the **Microsoft 365** group of domains as found in the document: Domains and CIDRs Where an SSL Inspection Bypass Rule Is Recommended. If you have already configured an SSL Bypass rule which includes the full **Microsoft 365** domain group, you can skip this step. If you attempt to configure the above rule while also having the full Microsoft 365 domain group included in an existing SSL Bypass rule, the new rule will throw an error as a unique domain may not be duplicated in multiple SSL bypass rules.

For more information on domains that should have SSL Bypass rules configured, consult Domains and CIDRs Where an SSL Inspection Bypass Rule Is Recommended.

## Troubleshooting

This section covers potential issues with your Azure AD IdP for Cloud Web Security configuration.

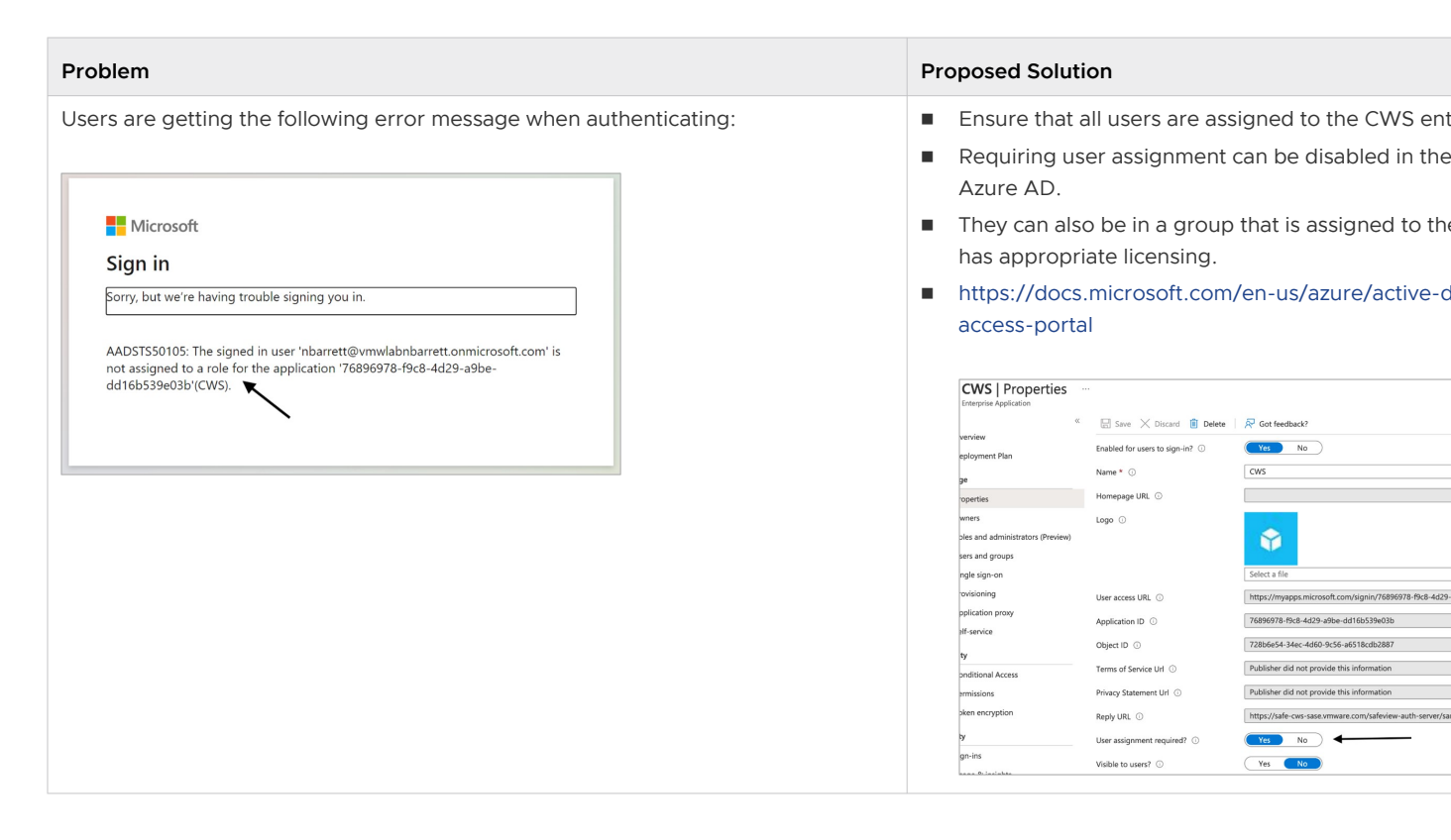

# Configuring Workspace ONE Access as an Identity Provider (IdP) with VMware Cloud Web Security

This section covers configuring Workspace ONE Access as an Identity Provider (IdP) for VMware Cloud Web Security. We first cover the Workspace ONE configuration, and then the VMware SASE Orchestrator configuration.

#### Prerequisites

A user needs the following to configure Workspace ONE as an identity provider with VMware Cloud Web Security:

- 1 A Workspace ONE account.
- 2 A customer enterprise on a production VMware SASE Orchestrator with Cloud Web Security Enabled. The Orchestrator must use Release 4.5.0 or later.

# Workspace ONE Access Configuration

1 Create Users and Groups. Associate the users to the group.

| 8 Workspace  | e ONE <sup>™</sup> Access                |              |                     |                  |                 |          |
|--------------|------------------------------------------|--------------|---------------------|------------------|-----------------|----------|
| Dashboard -  | Users & Groups Catalog                   | - Identity & | Access Management   | Roles            |                 |          |
| Users Groups |                                          |              |                     |                  |                 |          |
|              | Users (2)                                |              |                     |                  |                 |          |
|              | User Name                                | User ID      | Domain              | Directory        | VMware Verify P | Groups   |
|              | 💄 Admin, Tenant                          | td.vinodb    | System Domain       | System Directory | N/A             | ALL USEF |
|              | 💄 Doe, John                              | jdoe1        | System Domain       | System Directory | N/A             | ALL USER |
| 8 Workspace  | Ce ONE™ Access<br>Users & Groups Catalog | - Identity ∂ | & Access Management | Roles            |                 |          |
| Users Groups |                                          |              |                     |                  |                 |          |
|              | Groups (1)                               |              |                     |                  |                 |          |
|              | Group Na                                 | me           |                     |                  | Domain          | Direc    |
|              | ALL USE                                  | RS           |                     |                  |                 |          |

- 2 Go to Catalog > Web Apps .
- 3 Click on **New** to add a **New Application**.
- 4 Name the Application as VMware CWS and click **Next**.

| Edit SaaS Application                                |                           |
|------------------------------------------------------|---------------------------|
| 1 Definition<br>2 Configuration<br>3 Access Policies | Definition Name *         |
| 4 Summary                                            | CWS Integration           |
|                                                      | SELECT FILE<br>VMware CWS |
|                                                      | CANCEL                    |

- 5 On the **Configuration** section:
  - a Enter the following details for Single Sign-On:
    - Authentication Type: SAML 2.0
    - Configuration: Manual
    - Single Sign-On URL: https://safe-cws-sase.vmware.com/safeview-authserver/saml
    - Recipient URL: https://safe-cws-sase.vmware.com/safeview-auth-server/saml
    - Application ID: https://safe-cws-sase.vmware.com/safeview-authserver/saml/ metadata
    - Username Format: Email Address (name@domain.com)
    - Username Value: \${user.email}

| Edit SaaS Application |                                                                                    |
|-----------------------|------------------------------------------------------------------------------------|
| 1 Definition          | Single Sign-On                                                                     |
| 2 Configuration       | Authentication Type *①<br>SAML 2.0                                                 |
| 4 Summary             | Configuration *<br>O URL/XML  Manual                                               |
|                       | Single Sign-On URL *<br>https://safe-cws-sase.vmware.com/safeview-auth-server/saml |
|                       | Recipient URL * ① https://safe-cws-sase.vmware.com/safeview-auth-server/saml       |
|                       | Application ID * ①                                                                 |
|                       | https://sale-cws-sase.vinware.com/saleview-auti-server/salit/metadata              |
|                       | CANCEL BACK                                                                        |

| Edit SaaS Application                                             |                                                                                                    |
|-------------------------------------------------------------------|----------------------------------------------------------------------------------------------------|
| 1 Definition<br>2 Configuration<br>3 Access Policies<br>4 Summary | Username Format • ①<br>Email Address<br>Username Value ①<br>\${user.email}<br>Relay State URL ①<br>Advanced Properties ~<br>Open in Workspace ONE Web ①<br>Open in Workspace ONE Web ①<br>Open in User Portal ①<br>No<br>Show in User Portal ① |
|                                                                   | CANCEL BACK                                                                                                    |

b Click on **Advanced Properties** and Add a **Customer Attribute Marking** as below. This configuration is to send groups attribute in SAML assertion. Note: the Name must be "groups" and the Value is \${groupNames}.

| Custom Attribute Ma | apping (j |           |                |
|---------------------|-----------|-----------|----------------|
| Name *              | Format *  | Namespace | Value          |
| groups              | Basic     | ×         | \${groupNames} |

- c Click Next.
- 6 On the **Access Policies** page, "default\_access\_policy\_set" is automatically selected.

| Edit SaaS Application | 1                                                                                               |                                                                             |
|-----------------------|-------------------------------------------------------------------------------------------------|-----------------------------------------------------------------------------|
| 1 Definition          | Access Policies                                                                                 |                                                                             |
| 2 Configuration       | Access policies specify the criteria that must<br>manage user access to specific applications t | be met in order to access applications. Select access policies to<br>below. |
| 3 Access Policies     | default_access_policy_set                                                                       | ~                                                                           |
|                       |                                                                                                 |                                                                             |

7 Click Next and Click Save and Assign.

| NEW EDIT          | ASSIGN DELETE CATEGORIES - | MORE Y SETTINGS |  |
|-------------------|----------------------------|-----------------|--|
| Application       |                            | Туре            |  |
| 🗌 👔 AirWatch Admi | n                          | SAML 2.0        |  |
| 🗌 💉 VMware CWS    |                            | SAML 2.0        |  |
|                   |                            |                 |  |

8 Under Catalog > Web Apps >, click on Settings.

| NEW         | DIT ASSIGN DELETE CATEGORIES | V MORE V SETTINGS |
|-------------|------------------------------|-------------------|
| Application |                              | Туре              |
| 🗌 🍙 AirW    | atch Admin                   | SAML 2.0          |
| 🗆 🔬 VMw     | are CWS                      | SAML 2.0          |
|             |                              |                   |

9 In the **Settings** window, go to the **SAML Metadata** section.

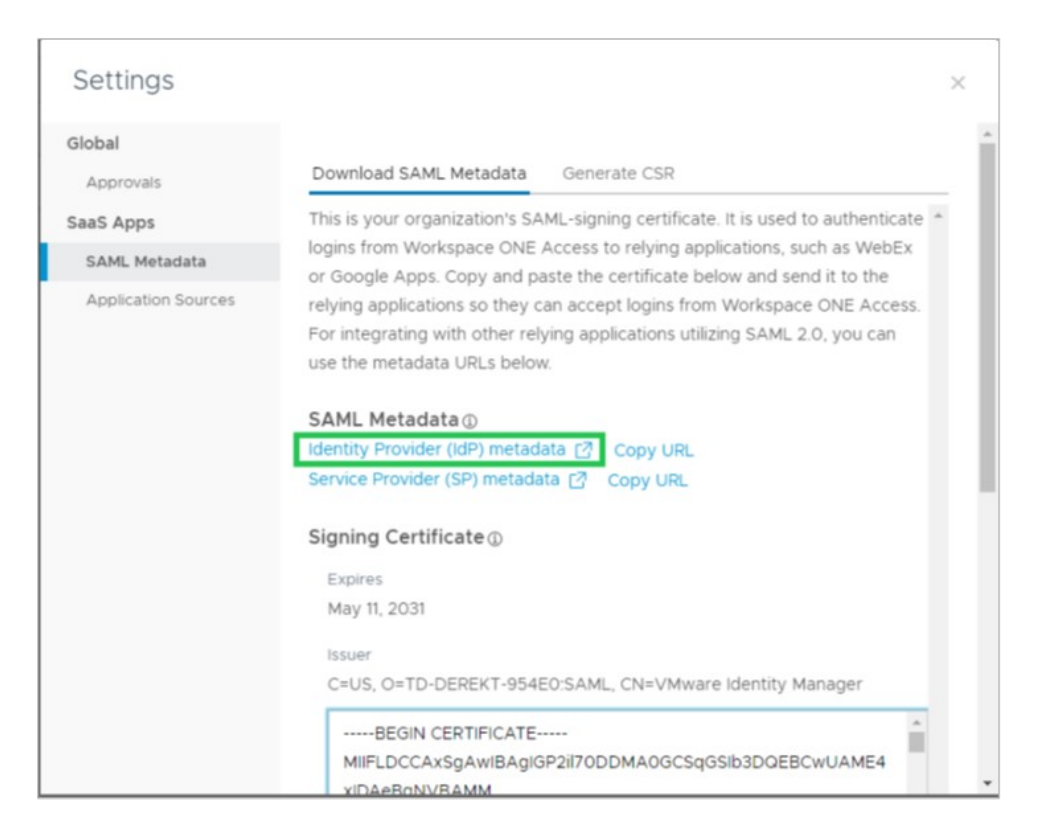

10 Click on **Identity Provider (IdP) metadata**. This action opens a new window in your browser with XML data. Copy the "entityID" and "Location" URL into a notepad.

| This XML file does not appear to have any style information associated with it. The document tree is shown below.                                                                                                    |                         |
|----------------------------------------------------------------------------------------------------|-------------------------|
| <pre>w<md:entitydescriptor cacheduration="P0Y0M30DT0H0M0.0005" ent<br="" xmlns:md="urn:oasis:names:tc:SAML:2.0:metadata"><script></script><br/><script></script></md:entitydescriptor></pre>                                                                                                    | ityID="https://td-dere  |
| <pre>vstrip://wstrip://wstri<br/>//wstrip://wstrip://wstrip://wstrip://wstrip://wstrip://wstrip://wstrip://wstrip://wstrip://wstrip://wstrip://wstrip://wstrip://wstrip://wstrip://wstrip://wstrip://wstrip://wstrip://wstrip://wstrip://wstrip://wstrip://wstrip://wstrip:/</pre> | 0:protocol">            |
| <pre>w<ds:keyinfo xmlns:ds="http://www.w3.org/2000/09/xmldsig#"></ds:keyinfo></pre>                                                                                                    |                         |
| <pre><ds:x509certificate>MIIFLDCCAxSgAwIBAgIGP2i170DDMA0GCSqGSIb3DQEBCwUAME4xIDAeBgNVBAMMF1ZNd2FyZSBJZGV<br/></ds:x509certificate></pre>                                                                                                    | /udG10eSBNYW5hZ2VyMR0wG |
| <br>                                                                                                    |                         |
|                                                                                                    |                         |
| ▼ <md:keydescriptor use="encryption"></md:keydescriptor>                                                                                                    |                         |
| <pre>w<ds:keyinfo xmlns:ds="http://www.w3.org/2000/09/xmldsig#"></ds:keyinfo></pre>                                                                                                    |                         |
| ▼ <ds:x509data></ds:x509data>                                                                                                    |                         |
| <ds:x509certificate>MIIFMjCCAxqgAwIBAgIGP2l0hehlMA0GCSqGSIb3DQEBCwUAMFExIDAeBgNVBAMMF1ZNd2FyZSBJZGV<br/></ds:x509certificate>                                                                                                    | /udG10eSBNYW5hZ2VyMSAwH |
|                                                                                                    |                         |
|                                                                                                    |                         |
|                                                                                                    |                         |
| <pre><md:artifactresolutionservice binding="urn:oasis:names:tc:SAML:2.0:bindings:SOAP" location="https://t &lt;md:NameIDFormat&gt;urn:oasis:names:tc:SAML:1.1:nameid-format:unspecified&lt;/md:NameIDFormat&gt;&lt;/pre&gt;&lt;/td&gt;&lt;td&gt;erekt-954e0.vidmpreview&lt;br&gt;d-derekt-954e0.vidmprev&lt;/td&gt;&lt;/tr&gt;&lt;tr&gt;&lt;td&gt;&lt;md:NameIDFormat&gt;urn:oasis:names:tc:SAML:1.1:nameid-format:emailAddress&lt;/md:NameIDFormat&gt;&lt;/td&gt;&lt;td&gt;&lt;/td&gt;&lt;/tr&gt;&lt;tr&gt;&lt;td&gt;&lt;md:NameIDFormat&gt;urn:oasis:names:tc:SAML:2.0:nameid-format:persistent&lt;/md:NameIDFormat&gt;&lt;/td&gt;&lt;td&gt;&lt;/td&gt;&lt;/tr&gt;&lt;tr&gt;&lt;td&gt;&lt;md:NameIDFormat&gt;urn:oasis:names:tc:SAML:1.1:nameid-format:x509SubjectName&lt;/md:NameIDFormat&gt;&lt;/td&gt;&lt;td&gt;&lt;/td&gt;&lt;/tr&gt;&lt;tr&gt;&lt;td&gt;&lt;md:SingleSignOnService Binding=" urn:oasis:names:tc:saml:2.0:bindings:http-redirect"="" urn:oasis:names:tc:saml:2.0:bindings:http-redirect_location="https://t&lt;/td&gt;&lt;td&gt;d-derekt-954e0.vidmprev&lt;/td&gt;&lt;/tr&gt;&lt;tr&gt;&lt;td&gt;&lt;/r&gt;&lt;/td&gt;&lt;td&gt;Text-SS4corvionpreview.&lt;/td&gt;&lt;/tr&gt;&lt;tr&gt;&lt;td&gt;&lt;md:AdditionalMetadataLocation namespace=" urn:oasis:names:tc:saml:2.0:metadata"="">https://td-derekt-954e0.vi<br/></md:artifactresolutionservice></pre>                                                                                                    | dmpreview.com/SAAS/API  |

entityID: https://<ws1access\_server>/SAAS/API/1.0/GET/metadata/idp.xml

Location: https://<ws1access\_server>/SAAS/auth/federation/sso

where <ws1access-server> is the Workspace ONE Access server in your environment.

11 Go back to the **Setting** window and then copy the contents of **Signing Certificate** to the notepad.

| lobal               | толушу аррисация зо шку сан ассерстоуна поти чтоткарасе отче мессаз.                                        |  |
|---------------------|----------------------------------------------------------------------------------------------------|--|
| Approvals           | For integrating with other relying applications utilizing SAML 2.0, you can<br>use the metadata URI's below |  |
| Approvais           | use the filetaata ones below.                                                                               |  |
| aaS Apps            | SAML Metadata ①                                                                                             |  |
| SAML Metadata       | Identity Provider (IdP) metadata 📝 Copy URL                                                                 |  |
| Application Sources | Service Provider (SP) metadata 📝 Copy URL                                                                   |  |
|                     | C=US, O=TD-DEREKT-954E0:SAML, CN=VMware Identity Manager                                                    |  |
|                     |                                                                                                    |  |
|                     | xiDAeBaNVBAMM                                                                                               |  |
|                     | F1ZNd2FyZSBJZGVudGl0eSBNYW5hZ2VyMR0wGwYDVQQKDBRU                                                            |  |
|                     | PCIERV IESIOTOTI IO                                                                                         |  |
|                     | RELEVUS SIGLETOD                                                                                            |  |

12 Assign User Groups to the VMware CWS web application.

| Dashb | ard 👻 Users & Groups Catalog 👻 Identity & Access Mana | gement Roles          |    |
|-------|-------------------------------------------------------|-----------------------|----|
|       | NEW EDIT ASSIGN DELETE CATEGORIES                     | S 🗸 MORE 🖌   SETTINGS |    |
|       | Application                                           | Туре                  | Ca |
|       | 🗌 🝺 AirWatch Admin                                    | SAML 2.0              |    |
|       | 🗹 👱 VMware CWS                                        | SAML 2.0              |    |
|       |                                                       |                       |    |

| elected App(s): VMware CWS       |                 |   |                  |   |                     |       |  |
|----------------------------------|-----------------|---|------------------|---|---------------------|-------|--|
| ers / User Groups<br>Q. All User |                 |   |                  |   |                     |       |  |
| elected Users / User Groups      | Deployment Type |   | Entitlement Type |   | Provisioning Status | Retry |  |
| 8_ test@ws3globalcorp.com        | Automatic       | ~ | Include          | ~ |                     |       |  |
| 중 ALL USERS                      | User-Activated  | ~ | Include          | ~ |                     |       |  |
|                                  |                 |   |                  |   |                     |       |  |
|                                  |                 |   |                  |   |                     |       |  |
|                                  |                 |   |                  |   |                     |       |  |
|                                  |                 |   |                  |   |                     |       |  |
|                                  |                 |   |                  |   |                     |       |  |

# VMware SASE Orchestrator Configuration

- 1 Log onto the Orchestrator UI and then open the New Orchestrator UI.
- 2 Go to Cloud Web Security > Configure Authentication. Enable Single Sign On.

| vmw Orchestrator    | Cloud Web Security 🗸                                     | Open Classic Orchestrator |
|---------------------|----------------------------------------------------------|---------------------------|
| Monitor Configure   |                                                          |                           |
|                     | «                                                        |                           |
| Policies            | Single Sign On                                           | Enabled                   |
| Enterprise Settings | SAML Server Internet<br>Accessible?                      | • Yes O No                |
| CASB                | SAML Provider                                            | ~                         |
| Certificates        | SAML 2.0 Endpoint                                        |                           |
| & Authentication    | Service Identifier (Issuer)                              |                           |
| 음 SSL Termination   | Enable SAML Verbose<br>Debugging ()<br>X.509 Certificate | O Yes O No                |
|                     | Expires: N/A                                             |                           |
|                     |                                                          |                           |
|                     | Additional Certificate                                   |                           |
|                     |                                                          | DISCARD CHANGES           |

- 3 Configure the following:
  - For SAML Server Internet Accessible select Yes
  - For SAML Provider select Workspace ONE Access
  - For SAML 2.0 Endpoint, copy the Location URL from the notepad. For example, Location: https://<ws1access\_server>/SAAS/auth/federation/sso
  - For Service Identifier (Issuer), copy the entityID URL from the notepad. For example, entityID: https://<ws1access\_server>/SAAS/API/1.0/GET/metadata/idp.xml
  - X.509 Certificate, click on Add Certificate and copy the certificate from the notepad and paste here.

#### Click Save Changes

| vmw Orchestrator c  | loud Web Security 🗸                                     |                         | Open Classic Orchestrator |
|---------------------|---------------------------------------------------------|-------------------------|---------------------------|
| Monitor Configure   |                                                         |                         |                           |
| *                   |                                                         |                         |                           |
| Policies            | Single Sign On                                          | Enabled                 |                           |
| Enterprise Settings | SAML Server Internet<br>Accessible?                     | • Yes 🔿 No              |                           |
| CASB                | SAML Provider                                           | Workspace ONE Access    | ~                         |
| lnspection Engine   | SAML 2.0 Endpoint                                       | https://td-derekt-945e0 |                           |
| 🔇 Authentication    | Service Identifier (Issuer)                             | https://td-derekt-954e0 |                           |
| 윤 SSL Termination   | Enable SAML Verbose<br>Debugging ①<br>X.509 Certificate | 🔵 Yes 💿 No              |                           |
|                     | Expires: N/A<br>ADD CERTIFICATE                         |                         |                           |
|                     |                                                         |                         |                           |
|                     | Additional Certificate                                  |                         |                           |
|                     |                                                         |                         | DISCARD CHANGES           |

- 4 Add an SSL Bypass rule for the Workspace ONE Access domain.
  - Under Cloud Web Security, Configure > Select Policy for example, "SecurityPolicy1"
  - Click on Policy > Edit
  - Under SSL Inspection
    - Add Rule
    - For Skip SSL Inspection based on: select Destination checkbox
    - For Destination Type, select Destination Host/Domain

 Then specify the domain of the Workspace ONE Access server: vidmpreview.com, and click Next.

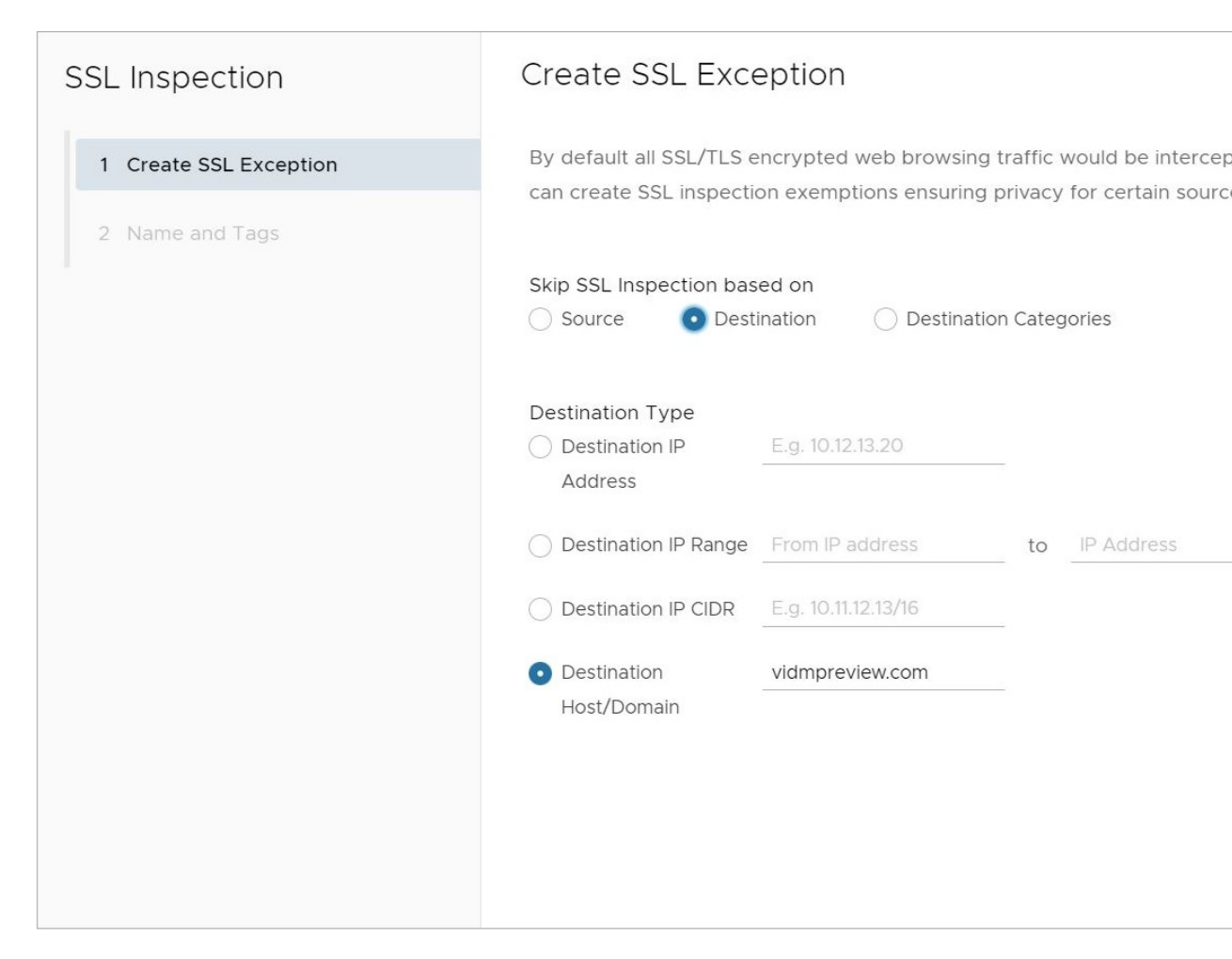

On the Name and Tags screen, name the new rule and add a reason, if desired. Click
 Finish, and then republish the Security Policy to apply this new rule.

| SSL Inspection         | Name and T                          | Fags                                                 |                                 |                                        |         |
|------------------------|-------------------------------------|------------------------------------------------------|---------------------------------|----------------------------------------|---------|
| 1 Create SSL Exception | Configure Name,<br>names be used fo | Tags and Reason for the<br>or the Rule name. Tags an | SSL exception<br>d Reason can k | rules. It is recon<br>be used for sort | nmended |
| 2 Name and Tags        |                                     |                                                      |                                 |                                        |         |
|                        | Rule                                |                                                      |                                 |                                        |         |
|                        | Name                                | SSL Bypass for WS1 A                                 | Access                          |                                        |         |
|                        | Tags                                | e.g. tag1, tag2, tag3                                |                                 |                                        |         |
|                        | Reason                              | SSL Bypass for WS1 A                                 | Access                          |                                        |         |
|                        | Position                            | Top of List                                          | ~                               |                                        |         |
|                        |                                     |                                                      |                                 |                                        |         |
|                        |                                     |                                                      |                                 |                                        |         |
|                        |                                     |                                                      |                                 |                                        |         |
|                        |                                     |                                                      |                                 |                                        |         |
|                        |                                     |                                                      |                                 |                                        |         |
|                        |                                     |                                                      |                                 | CANCEL                                 | BAC     |
|                        |                                     |                                                      |                                 |                                        |         |

| vmw Orchestrator ci | oud Web Security 🗸 🗸           | Open Classic Orchestrator |
|---------------------|--------------------------------|---------------------------|
| Monitor Configure   |                                |                           |
| ~                   | Security Policies > SecurityPo | licy1                     |
| Policies            | SSL Inspection CASB DLP        | Web Security              |
| Security Policies   | Q Search                       |                           |
| CASB                | + ADD RULE う EDIT 前 DELETE 〔   | ] CLONE                   |
| ☐ Inspection Engine | Name                           | Source Destination        |
| Certificates        | SSL Bypass for WS1 Access      | Any Domains (1)           |
| 음 SSL Termination   | Default SSL Inspection Rule    | Any Any                   |

**Note** The domain **vidmpreview.com** is part of the **Workspace ONE** pair of domains as found in the document: Domains and CIDRs Where an SSL Inspection Bypass Rule Is Recommended. If you have already configured an SSL Bypass rule which includes both **Workspace ONE** domains, you can skip this step. If you attempt to configure the above rule while also already having the **Workspace ONE** domain set included in an existing SSL Bypass rule, the new rule will throw an error as only one SSL Bypass domain instance is permitted or needed per customer enterprise.

For more information on domains that should have SSL Bypass rules configured, consult Domains and CIDRs Where an SSL Inspection Bypass Rule Is Recommended.

## Verifying Your Configuration

Verifying your configuration may be done using one or more group based web policy rules on Cloud Web Security. For example, using URL Filtering and blocking Twitter.com.

| vmw Orchestrator    | Cle   | oud Web Security 🗸 🗸 |                   |              | Open Classi   | c Orchestrate |
|---------------------|-------|----------------------|-------------------|--------------|---------------|---------------|
| Monitor Configure   |       |                      |                   |              |               |               |
|                     | $\ll$ | Security Policies    | > SecurityPo      | licy1        |               |               |
| Policies            |       | SSL Inspection CA    | SB DLP            | Web Security |               |               |
| Security Policies   |       |                      |                   |              |               |               |
| Enterprise Settings |       | URL Filtering        | Content Filtering | Conte        | nt Inspection |               |
| CASB                |       | Q Search             | () <b>T</b>       |              |               |               |
| Certificates        |       | + add rule 5 edi     | T 🗍 DELETE 🌔      | ] CLONE      |               |               |
| A SSI Termination   |       | Name Name            | Ba                | ased On      | Source        | Destination   |
| E SSE Fernindion    |       | Block All Twi        | tter Do           | omains       | Any           | Domains ( 1   |
|                     |       | Default Dom          | ain Rule Do       | omains       | Any           | All Domain:   |
|                     |       | Default Three        | at Rule Th        | nreats       | Any           | All Threats   |
|                     |       | Default Cate         | gory Rule Ca      | ategories    | Any           | All Categor   |

| URL Filtering                                                                                                    | Based On                                                                                                    |                                                                                                    |
|----------------------------------------------------------------------------------------------------|----------------------------------------------------------------------------------------------------|----------------------------------------------------------------------------------------------------|
| <ol> <li>Based On</li> <li>Select Source And Destination</li> <li>Action</li> <li>Name, Reasons and Tags</li> </ol> | Manage access to various websites using Web categories,<br>Addresses, IP ranges FQDNs, CIDR notations).<br>Control access to certain website based on<br>Type Domain $\checkmark$ | Threat categories or Domains<br>Brief Descriptio<br>1. URL Filtering<br>Website Categories set p<br>entire category of the web<br>Gambling etc.<br>Threat Categories set po |
|                                                                                                    |                                                                                                    | specific threats or vulnera<br>Botnet, Flash, Spam etc.<br>Domain set policy actions<br>Range, FQDN or CIDR not                                                             |

Add the Groups to be considered for the URL Filter rule.

**Note** The groups have to be specified manually. There is no 'search' capability to select which groups. Add the group name as they are setup in Workspace ONE Access.

| URL Filtering                   | Select Source And Destination                                   |                                                                                                    |  |  |
|---------------------------------|-----------------------------------------------------------------|----------------------------------------------------------------------------------------------------|--|--|
| 1 Based On                      | Apply this exception to all user select the Destination domains | s and groups (Source) or limit the exception to a particula<br>based on IP,IP Ranges, FQDNs, CIDR notations. |  |  |
| 2 Select Source And Destination | Source                                                          |                                                                                                    |  |  |
| 3 Action                        | All Users and Groups                                            |                                                                                                    |  |  |
|                                 | Specify User(s)                                                 | e.g. User1, User2                                                                                            |  |  |
| 4 Name, Reasons and Tags        | Specify Group(s)                                                | ws1a-users@w 🛞 all users 🛞                                                                                   |  |  |
|                                 | Destinations                                                    | (twitter.com (X))                                                                                            |  |  |
|                                 | Specify Domains                                                 |                                                                                                    |  |  |
|                                 |                                                                 |                                                                                                    |  |  |
|                                 |                                                                 |                                                                                                    |  |  |
|                                 |                                                                 |                                                                                                    |  |  |
|                                 |                                                                 |                                                                                                    |  |  |
|                                 |                                                                 |                                                                                                    |  |  |
|                                 |                                                                 |                                                                                                    |  |  |
|                                 |                                                                 | CANC                                                                                                    |  |  |

#### Check the Web Logs under Cloud Web Security > Monitor > Web Logs
| vmw Orchestrator  | a | oud Web Security 🗸 🗸 |                        |               |                |              |              |                     |
|-------------------|---|----------------------|------------------------|---------------|----------------|--------------|--------------|---------------------|
| Monitor Configure |   |                      |                        |               |                |              |              |                     |
|                   | ~ | Web Logs             |                        |               |                |              |              |                     |
| Monitor           |   |                      |                        |               |                |              |              |                     |
| O Threat Analysis |   |                      |                        |               |                |              |              |                     |
| Traffic Analysis  |   | User ID              | URL                    |               | Categories     | Threat Types | Request Type | A                   |
| Logs              |   | test@ws3globalcorp.c | om https://www.twitte  | er.com/       | Categories (1) |              | Page Request | В                   |
| 🕮 Web Logs        |   | Unknown              | https://unagi.amai     | zon.com/1/eve | Categories (1) |              | File Upload  | A                   |
|                   |   | test@ws3globalcorp.c | om https://s.amazon-a  | adsystem.com/ | Categories (1) |              | Page Request | A                   |
|                   |   | test@ws3globalcorp.c | om https://s.amazon-i  | adsystem.com/ | Categories (1) |              | Page Request | A                   |
|                   |   | test@ws3globalcorp.c | om https://www.amaz    | ton.com/      | Categories (1) |              | Page Request | A                   |
|                   |   | O Unknown            | https://safebrows      | ing.googleapi | Categories (1) |              | Page Request | A                   |
|                   |   | C REFRES             | н                      |               |                |              |              |                     |
|                   |   |                      |                        | Log           | Entry Details  | test@ws3g    | lobalcorp.   | .com                |
|                   |   | Summary              |                        |               |                |              |              |                     |
|                   |   | User ID              | test@ws3globalcorp.com | m             |                | Date         | Jun          | 1 30, 20            |
|                   |   | Domain               | www.twitter.com        |               |                | URL          | http         | ps://ww             |
|                   |   | Web Risk Score       | • Low                  |               |                | Catego       | ries Soc     | cial Net            |
|                   |   | Action               | Block                  |               |                |              |              |                     |
|                   |   | Browser Type         | Chrome                 |               |                | User-Ag      | jent Moz     | zilla/5.0<br>pleWeb |
| $\bigcirc$        |   | Browser Version      | 91                     |               |                |              | Chr          | rome/9              |